# Supernova 网络测试系统 使用指南

网测科技

### 1.阿里云 ECS 部署:

### 1.1. 创建实例并配置网络和安全组

 进入实例创建的界面之后,选择区域、实例类型、镜像(就是刚才导入成功的镜像), 配置存储和购买时长,点击下一步进入网络和安全组。

注意: SuperNova 云测试系统,要求至少 4 个 vCPU,8G 内存,内存越大,则并发量越大,核数越多,单核主频越高,性能越高。

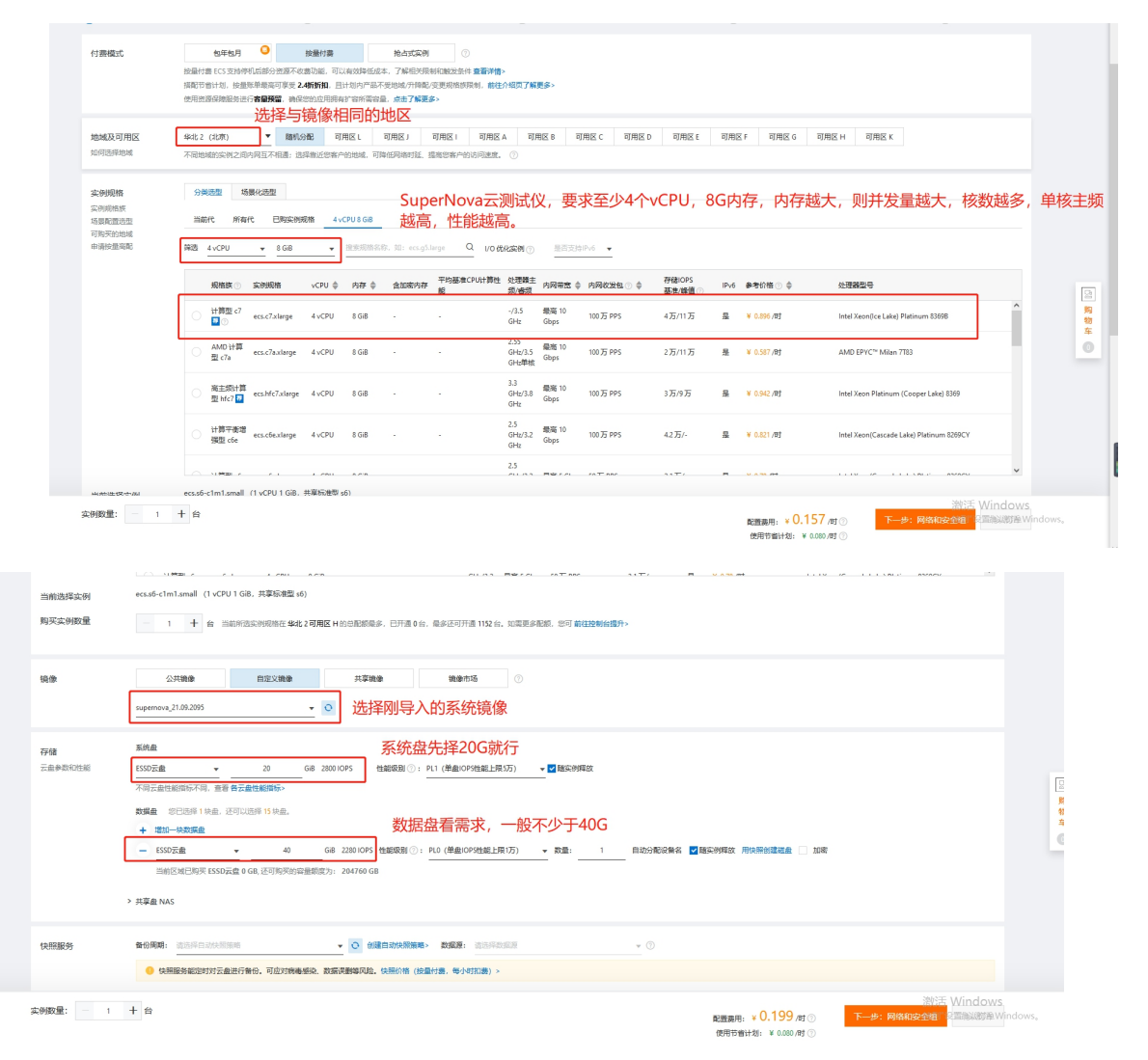

2) 进入网络和安全组配置界面,一定要选择分配 IPv4 地址,并且安全组要启用 HTTP(80) 和 HTTPS(443)端口,这样才能通过互联网访问云测试系统的 Web 界面。

注意:一个云测试系统有三个端口,一个管理端口 mgmt1,可以通过这个端口,从互 联网访问 Web 界面。另外两个为测试端口 port1 和 port2,处于单独的交换机和安全组 内。

点击前往控制台创建,先创建好专有网络和交换机

| [-] 阿里云                                                         | ■ 账号全部资源 ×                        | <b>昭</b> 時間主 工業 報素 原料中交。 Address                                                                                                    | î |
|-----------------------------------------------------------------|-----------------------------------|----------------------------------------------------------------------------------------------------|---|
| 云服务器 ECS                                                        | 一體购买                              | 日本文明天 西方前州刘 ② 购买历史 田 产品价格 G 购买历史 ● 产品处物的                                                                                                    |   |
|                                                                 |                                   |                                                                                                    |   |
|                                                                 | <b>网络</b><br>如何选择网络               | 年和月路             ・             ・                                                                                                    |   |
|                                                                 | 公网 IP<br>公网市杰什语<br>带意计遗模式<br>带宽峰值 | 3 分配公用 P-4 始史<br>和会分配公開 中, の订写用限的定型的分配公開 中方面、7.5% 100%配用并描写特色公用 中 加速-<br>新生活用限的定型的分配公用 中方面、7.5% 100%配用并描写特色公用 中 加速-<br>新生活用限的定型的分配公用 中方面、7% 100%配合用 中面的中面。<br>新生活用用用的定型的面包用 中面的可能和 中面 中面 中面 中面 中面 中面 中面 中面 中面 中面 中面 中面 中面 |   |
|                                                                 | <b>安全组</b><br>安全組織利<br>配置安全组      |                                                                                                    | 1 |
|                                                                 | 弹性网卡                              |                                                                                                    | I |
|                                                                 | <b>实例数量: - 1</b>                  |                                                                                                    |   |
| ☰ (-) 阿里                                                        |                                   | ■ 新行金額短線 > 2 単 4412 (12時) > Q 意志 勝用 正单 109 物盤 企业 支持 40p 区 ↓ 〒 ③ 南部                                                                                                    | 0 |
| 专有网络                                                            | 个<br>专有网络                         | ା ବ୍ୟାସ୍ଥାନ (୧୦୦୦ ୧୦୦୦ ୧୦୦୦ ୧୦୦୦ ୧୦୦୦ ୧୦୦୦ ୧୦୦୦ ୧୦                                                                                                    |   |
| 专有网络                                                            | 0                                 | 明思波整整中心,可以编取你从全期规模审判,管理所有无上说道,它也会给她整张的丝星看无上说道,便能是来无上说道,某用实物快速重要和吸作。您可以通过控制出顶部地域选择全量者包地成有相印资源政(可能开在分钟级的政策延迟), 开 <u>着更源</u> 整理                                                                                              |   |
| 交換机<br>路由表<br>NAT同关<br>公网NAT同关<br>VPC NAT同关<br>NAT同关党语句<br>终端节点 | •                                 | <b> ち有网络</b> 今有网络  今有用明介(Vintue Private Cluss)量用小部子利量正明識的自由以起自用者、不同的各有用者之间二級運輸用者、用小可以正由已由識的各有用者小品讓在指導立产品采用、IBEKCS、色動物能、RD等。  ())))  ())  ())  ())  ())  ())  ())                                                          |   |
| 终端节点服务                                                          |                                   | 44-X838                                                                                                    |   |
| 路径分析 www<br>DHCP选项集<br>公開訪问                                     | ~                                 | ex-UA22                                                                                                    |   |
| 弹性公网IP                                                          |                                   |                                                                                                    |   |

| <b>E51048</b> ^                                                                                                    |                                                                                                    | Y MR.            |
|----------------------------------------------------------------------------------------------------|----------------------------------------------------------------------------------------------------|------------------|
|                                                                                                    |                                                                                                    |                  |
| 71979A                                                                                                    | 空海などである                                                                                                    |                  |
| 2.5em<br>专有                                                                                                    | 戦                                                                                                    |                  |
| NATEX / 4                                                                                                    | 12 (注意)                                                                                                    |                  |
| ()@MATRX * 52                                                                                                    | 0                                                                                                    |                  |
|                                                                                                    | Zernova_net 给专有网络起名称                                                                                                    | 13/128 🕏         |
| NATENZER IP/                                                                                                    |                                                                                                    |                  |
| NAI MACOLING.<br>建                                                                                                    | 义您便用RFC段网站丝作为专有网络的网段如10.0.0.0/8 , 172.16.0.0/12 , 192.168.0.0/16 , 网络服用接收                                                                                                    |                  |
| 17                                                                                                    | .160.0/12 选择IPV4的网段                                                                                                    |                  |
| 98/74/45                                                                                                    | <b>三台建成功,网络不能协改</b>                                                                                                    |                  |
| IPv6                                                                                                    | 段 @                                                                                                    |                  |
|                                                                                                    |                                                                                                    |                  |
| 描述(                                                                                                    | 9                                                                                                    |                  |
| SPIEZZPIP                                                                                                    |                                                                                                    |                  |
| H市市市中国                                                                                                    |                                                                                                    |                  |
| **                                                                                                    |                                                                                                    | 0/256            |
| 光学活動で                                                                                                    | 4                                                                                                    |                  |
| IPV6网大 de                                                                                                    | ault resource group                                                                                                    |                  |
|                                                                                                    | a                                                                                                    |                  |
|                                                                                                    | b<br>Allawain                                                                                                    | 1947.4           |
| MINDER C                                                                                                    | R D                                                                                                    | 4981             |
|                                                                                                    | supernova_vswitch 给交换机起名称                                                                                                    | 17/128 🔮         |
|                                                                                                    |                                                                                                    |                  |
|                                                                                                    | · 选择交换机所在地区                                                                                                    |                  |
|                                                                                                    |                                                                                                    |                  |
|                                                                                                    | CC 节音计划 O 购买                                                                                                    | 彩历史 国 产品价格 ム 购买云 |
|                                                                                                    | 2 网络和安全组 3 系统配置 (活动) 3 分组设置 (活动)                                                                                                    | 5 确认订单           |
|                                                                                                    |                                                                                                    |                  |
| 如归法择网络                                                                                                    |                                                                                                    |                  |
| supernova_r                                                                                                    | 聞 ypc-2zet/spritvyaar/Ssallip 🔹 📀 可形私有 P歌量 252 个                                                                                                    |                  |
| 如濡创建新的                                                                                                    | (考有问题: 地可 前住技術台會議> 交換印所在可用区: 中北 2 可用区 1 交換印刷段: 172.160.0/24<br>年北 2 可用区 (電灯 天法力型数雪性) (274) で成項の認識化可用区                                                                                                    |                  |
|                                                                                                    | 可以通过公配的小网IP 在控制测试心的Wab更而                                                                                                    |                  |
|                                                                                                    |                                                                                                    |                  |
| 公网 IP ✓ 分配公<br>への世報に参 系統会分配                                                                                                    |                                                                                                    |                  |
| 公网 IP ☑ 分配公<br>公网带宽计费 系统会分配<br>研究计器模式                                                                                                    |                                                                                                    |                  |
| 公网 IP         ☑ 分配公           公同市営计费         系统会分配公           带党计费模式         按想           如常用日台         如常用日台                                                                                                    |                                                                                                    |                  |
| 公网         9         9         20         20         20         20         20         20         20         20         20         20         20         20         20         20         20         20         20         20         20         20         20         20         20         20         20         20         20         20         20         20         20         20         20         20         20         20         20         20         20         20         20         20         20         20         20         20         20         20         20         20         20         20         20         20         20         20         20         20         20         20         20         20         20         20         20         20         20         20         20         20         20         20         20         20         20         20         20         20         20         20         20         20         20         20         20         20         20         20         20         20         20         20         20         20         20         20         20         20         20 </td <td>###2 <u>#######</u>◎ 选择此带苋计费模式就行<br/>#EE(SRMH+6%</td> <td></td>                                                                                                    | ###2 <u>#######</u> ◎ 选择此带苋计费模式就行<br>#EE(SRMH+6%                                                                                                    |                  |
| 公网 (P)         2 3623           公局市営計畫         系統会分配           帯党计费模式         経営           市党議員用会社         100           市党議         110                                                                                                    | #照量 <u>新聞回時意</u> ◎ 近径比市芯け费模式就行<br>HEECSEW中的版<br>                                                                                                    |                  |
| 公网(P)         ごうを込む           公局帯営計畫         系統合分配           市党计量模式         修想           市党注量模式         修想           市党注量模式         100           市党注意用合計         11           可型正先発動         回型正先動                                                                                                    | 周期量 新聞電音数 ◎ 近径 比市 広け 费 使 ス 就行<br>在ECSE 例中 約数<br>25M 50M 75M 100M - 5 + Mepr<br>供局号 SGepr 的 密告 認識 医主 読み、 7 解 要 5 (唐州 数分報数)                                                                                                    |                  |
| 公网 (P                                                                                                    | ###量 新聞電音器 ◎ 近洋比市方计费模式就行<br>HEECSEMPHIN器<br>25M 50M 75M 100M - 5 + Maps<br>HE展電 50aps的思想派量次出防护、7%展复 (達升防护能力                                                                                                    |                  |
| 公网 (P                                                                                                    | 現現量 新興協商務 ① 近洋比市方计费模式就行<br>在ECSEM中総務<br>25M 50M 75M 100M - 5 + Mapu<br>相思長 50bpx 85世前に最快走防決、7%展算 (進州防学能力<br>注題 ② 安全組織総防決策功編、用于企業同時応问控制、認由可以所管理控制は新疆安全組> 安全和Q>                                                                                                    |                  |
| 公网 (P                                                                                                    | ####量 新聞電音機 ① 近洋比市芯け費模式就行<br>在ESCSEM中を数<br>25M 50M 75M 100M - 5 + Mapu<br>1個最高 50bpx 約5回前品快速防決、7條要多 (通行防冷能力<br>- 5 + Mapu<br>注意編 ② 全全組織に防決、電力線、用于必要用機合用控制、都信可以對音谱控制信 新譜安全編> 安全FAQ><br>書1).新以安全編 (自定文集口)                                                                                                    |                  |
| CMM (P     C 30年20)     CMM (P     C 30年20)     CMM (P     CMM (P     CMM (P | 現現量 新聞電音 ① 近洋比市広け費模式就行<br>在ECSEM中応数<br>25M 50M 75M 100M - 5 + Mappe<br>22M 50M 75M 100M - 5 + Mappe<br>24編 ② 全全磁発磁防火電功識、用于设置用磁动问控制、影色可以到管理控制台新講委会編》 安全fAQ><br>目1. 数以安全値 (商定X発口)<br>数全差価形成的火電功識、用于设置用磁动问控制、影色可以到管理控制台新講委会編》 安全fAQ>                                                                                                    |                  |
| 公网 (P                                                                                                    | 現現量 新編纂等意 ① 洗择比市优计费模式就行<br>在ECSEM中命意<br>25M 50M 75M 100M - 5 + Mappe<br>と印刷局 50kpet 的思想加温改主的か。7條要多 (活行効率数)<br>と印刷局 50kpet 的思想加温改主的か。7條要多 (活行効率数)<br>26個 ② 安全組織総動火術功能。用于设置用他の问题他。您但可以對智慧致始á 新議全論。安全(AQ><br>目1). 現以安全値(描定文現日)<br>52全組形的会社(Linux) 読者 3399(Windows) 採口、高限行波振躍登録(CS, 怒可以进入LCS控制给论量、前程必要><br>約約~4分的必須日: ② 【 HTTP 50項日 】 HTTP 543 項日 【 22項日 【 3399 用】 ~ (CMP 协议 ③ |                  |
| 公网 (P                                                                                                    | ##24 新聞電客意 ◎ 近洋比市広计費模式就行<br>H255500 00 75M 100M - 5 + Mappa<br>25M 50M 75M 100M - 5 + Mappa<br>H24編 500pa 30日回新記録法書記書:<br>25M 50M 75M 100M<br>日25M 50M 75M 100M<br>日25M 50M 75M 100M<br>日25M 50M 75M 100M<br>日25M 50M 50M 50M 50M 50M 50M 50M 50M 50M 5                                                                                                    |                  |
|                                                                                                    | 現現22 新聞2000 ① 近2年比市広け費換式就行<br>社会に気防性の数<br>25M 50M 75M 100M - 5 + Mapu<br>出発電 50kpu 25日3日高級支払於4、7%展算 (資用防分配)<br>総合用の数目の加速(加速)<br>整合値 (商立文規口)<br>整合値 (商立文規口)<br>整合値 (商立文規口)<br>整合値 (商立文規口)<br>整合値 (商立文規口)<br>整合値 (商立文規口)<br>第1. 気以会合値 (商立文規口)<br>第2. 新聞2. 新聞2. 新聞2. 新聞2. 新聞2. 新聞2. 新聞2. 新聞                                                                                   |                  |
| 公网印     ① 今後公       公同可能計畫     私総合分配:       市党计表規式     経営       市党注表規式     経営       市党協選     一       市党協選     11       安全相     重約(5)       安全相     重約(5)       安全相     重約(5)       安全相     重約(5)       予約(5)     新始(5)       建設委     新徳の第       建設委     新徳の第       建物(5)     王男本       交換用     三                                                                                                    | 現現2                                                                                                    | 激注 Window        |

3) 点击系统配置,进入配置页面,为实例取一个直观的名称 SuperNova,后面网卡绑定时 比较直观。

| <b>(-)</b> 阿里云 | ■ 账号全部资源 > | 岩 別総年                                                                                                 | 工单 新加  | 医 简体中         | 3  |
|----------------|------------|----------------------------------------------------------------------------------------------------|--------|---------------|----|
| 云服务器 ECS       | 一键购买       | 自定义购买         四 节音计划 ① 购买历史 目 产品价                                                                     | 各 乌 购  | 灰云盘           | 4  |
|                | ✔ 基础配置 ─   | ✓ 网络和安全组 3 系統配置 (法编) 3 分组设置 (法编) 5 确认                                                                 | J单     |               |    |
|                | 登录凭证       | ○ ※明於 ● 金融后经量 点击创建后设置即可                                                                               |        |               |    |
|                |            | 如黑 <mark>思程最荣实例</mark> ,可在实例的课后要过控制台"重要实例底网"操作地成设置。                                                   |        |               |    |
|                | 实例名称       | upernova,21092094 4部署的实例起名称<br>如何自定义表序实例系称 ①                                                          |        |               |    |
|                |            | 2~128个字符,以大小写字母或中文开头。可包含数字、点号(.)、下继续()、半角圈号(.)或连字符(-)                                                 |        |               |    |
|                | 描述         | 输入原因                                                                                                  |        |               |    |
|                |            | /////////////////////////////////////                                                                 |        |               |    |
|                | 主机名③       | 量作系统内部的计算机名, 运动项 如何自定义和序主机名 ①                                                                         |        |               |    |
|                |            | Linux 等其他握作系统:长生为2~64个字符,允许使用点号()分隔字符成多级,每股允许使用大小写字母、数字或连字符(),但不能运续使用点号(),或连字符(),不能以点号(),或连字符()开头或说用。 |        |               |    |
|                | 有序后缀       | □ 为实所在称和主机名 添加有序层模 ⑦                                                                                  |        |               |    |
|                | 实例释放保护     | □ 防止過过 拉甸台 或 API 误删除释放 ①                                                                              |        |               |    |
|                | 高级选项(实例    | JRAM 角色 & 实例自定义数据 cloud-init) (可点击展开)                                                                 |        |               |    |
|                |            |                                                                                                    |        |               |    |
|                |            |                                                                                                    |        |               |    |
|                |            | MANE                                                                                                  | Min al |               |    |
|                | 实例数量: -    | 1 + 台<br>配置最用: * 1.293/g ①<br>使用节音计频: ¥ 0.600 g ①<br>上一歩: 网络和安全祖<br>下一歩: 分類観音 ⑤                       | 1 确认订  | ws<br>∰Vindow | V: |

### 1.2. 付费购买阿里云主机和网络带宽

1) 点击确认订单之后,就要向阿里云付费了,可以通过支付宝,也可以通过其他方式。

| -              |                    |                                                                                                    |                                                                      |                                                                               |                                                           |                 |
|----------------|--------------------|----------------------------------------------------------------------------------------------------|----------------------------------------------------------------------|-------------------------------------------------------------------------------|-----------------------------------------------------------|-----------------|
| <b>(-)</b> 阿里云 | ■ 账号全部资源 ~         |                                                                                                    |                                                                      |                                                                               | ∀月 約約4 工単 香菜 流行                                           | \$中文 ▼ neti**** |
| 云服务器 ECS       | 一键购买               | 自主义购买                                                                                                    |                                                                      | ■■ 节瘤计划 〇 购买历史                                                                | II 产品价格 G 购买云盘                                            | 0 78206         |
|                |                    |                                                                                                    |                                                                      |                                                                               | — 💿 确认订单                                                  |                 |
|                | 请注意!<br>您尚未设置实例登录! | 终正,如霜 <mark>远程登录实例</mark> ,可这回第三步系统配置里配置登录终证,或创建后高过拉明后"重置                                                                                                    | 实例來到"操作完成设置」可參考 重重实例登录來到。                                            |                                                                               | ×                                                         |                 |
|                | 所造配置表现作            |                                                                                                    |                                                                      |                                                                               |                                                           |                 |
|                | 基础配置 🖉             | 付請載式: 捡無付請<br>购买政績: 1 台<br>認規章: 1 快                                                                                                    | <b>地址及可用版:</b> \$442.2 可用因  <br>保健: supernova_21.09.2095             | 変観機槍: 计算数 c7 / ecs.c7xlarge(4v.CPU BGiB)<br>変統盘: ESSD元曲 20GB,随定時間放,PL1(単曲OPSI | 封紀上展5万)                                                   |                 |
|                | 网络和安全组 🖉           | 同婚:                                                                                                    | VPC: supernova_net/vpc-2zecfspr6vysar75s80p<br>安全語: 1).款以安全短 (自定义詞曰) | 交換机: supernova_vswitch/ vsw-2zek2a3hsf14fwel00iuf/                            | 172.16.0.0/24                                             | G               |
|                | 系统配置 🖉             | 登録梵証: SHA中公室公司授予供证, 如果認識登录公判, 可近回第三中五的記書祖<br>配置登录外征, 或功道広通过技制台 重直实例或符 "我作完成设置, 可参考<br>重直实例定录示码。                                                                                                    | <b>派制名称</b> : supernova_21.09.2095                                   | <b>实制元数据访问模式</b> : 普通模式 (联合加固模式)                                              |                                                           | 四<br>第<br>章     |
|                |                    | 保存为自动模板 ① 生成Open AP機信気話脚本 ① 保存当核构3                                                                                                    | RASHIPSROSHREE O                                                     |                                                                               |                                                           |                 |
|                | 使用时限               | 發置自動解放服装的間     ECS实例將在認知的时间由进行解放、实例解放后数据     ECS实例將在認知的时间由进行解放、实例解放后数据     ESS                                                                                                    | 3.P地址不会被保留且无法找局,请谨慎操作,                                               |                                                                               |                                                           |                 |
|                | 服务协议               | ( 云服身後 ECS 服身負数)     ( 宗原の)     ( 宗原の)     ( 宗)     ( 宗の)     ( 宗)     ( 宗)     ( 宗)     ( 宗)     ( 宗)     ( 宗)     ( 宗)     ( 宗)     ( 宗)     ( 宗)     ( 宗)     ( 宗)     ( 宗)     ( 宗) |                                                                      |                                                                               |                                                           | 1               |
|                |                    |                                                                                                    |                                                                      |                                                                               |                                                           |                 |
|                | <b>实例数量:</b> 1     | + fr                                                                                                    |                                                                      | 配置器用:¥1.293 /st ③<br>使用节音计划:¥0.560 /st ③                                      | 激活 Windows<br>:分相資溫『<br><sup>3</sup> 『銀星英句 <sup>』</sup> ) | ndows,          |

| (-)阿里云   | III 账号全部资源 >                                                                                                    |                                                                                                    |                                                                                                    | 日本 1988年 工業                                                                             | 餐業 简体中文 -             |  |  |  |
|----------|----------------------------------------------------------------------------------------------------|----------------------------------------------------------------------------------------------------|----------------------------------------------------------------------------------------------------|-----------------------------------------------------------------------------------------|-----------------------|--|--|--|
| 云服务器 ECS | 一键购买                                                                                                    | 自定义购买                                                                                                    |                                                                                                    | 100 节音计划 〇 购买历史 国 产品价格 ム                                                                | 。 购买云盘 ① P            |  |  |  |
|          | <ul> <li>基础配置 —</li> <li>第注章:<br/>您尚未设置实例</li> </ul>                                                                                                    | ● 网络和女生祖<br>● 原発式、如果2 <del>月2</del> 8条件,可以同業三少支にの用意工業需要支援工、成分連点                                                | ✓ 创建成功<br>☆例D: I-2zegdj4le3p0mSchemiy>                                                                                                    | - O 948200 (30) O RUJA<br>×                                                             |                       |  |  |  |
|          | 所选配置<br>基础配置                                                                                                    | 4980歳に、 統領付用<br>明定期後 - 1 10<br>現明後 - 1 10 -                                                                    | 创建实际一般需要1-5分钟,课记数心等待,点击管理控制台"<br>附住着驾车的转转。点击"国国界交"性的研究。<br>节目11分词以 <b>大规程在</b> 检查行费纸,且计约内支持多种产品<br>灵话使用。点击"购买节情计划"的成了外。<br>返回购买 管理记录台 购买节情计划 | 第9999月 : 19月2(77/ecs.07.45pg (からり)808)<br>第9月4日 : ESOZA 2008 - 秋天中時日、P((仲裁(CP)1881上前52) |                       |  |  |  |
|          | 1995年記念会祖 <u>2</u> 9985、 10月9日<br>20月9年後 生活日常用 20月9日<br>系統定置 <u>2</u><br>全地発展: 20月4日間に入ります。<br>本語を支援し、知道の研究を承知, 可能調査<br>本語を支援し、知道の研究を承知, 可能調査<br>本語を支援し、知道の研究を承知, 可能調査<br>本語を支援し、加速の研究を承知, 可能調査<br>本語を支援していた。<br>日本の日本の日本の日本の日本の日本の日本の日本の日本の日本の日本の日本の日本の日 |                                                                                                    | □ 項里云力忽继供更化温更弹性的云服务,请关注以下功能:                                                                                                    | SUBER : supernova yveitteli vso-ZeekZelbertHilveRD0el/ 172.16.0.0/24                    |                       |  |  |  |
|          |                                                                                                    |                                                                                                    | 6量計算が12歳が12歳が利益スト<br>医型計算法が相応になり、<br>地型計算法が研究支払何能と<br>注意計算法が研究な公開能と<br>な変計算法が研究な公開をと                                                         | SHRENGHER : Sent (Reconst.)                                                             |                       |  |  |  |
|          | 使用时限                                                                                                    | · 设置自动焊放服务时间 ECS系例将在忽然的时间。但已将放、系例                                                                              | 释故后数据及P地址不会依须留且无法找回,请谨慎操作。                                                                                                    |                                                                                         |                       |  |  |  |
|          | 服务协议                                                                                                    | ■ (完整装着 ECS服装条数)<br>第天規2<br>印第大组2<br>日本市場以通用であっ、国口に対千小国への加速開設、加速保守運動を出る。<br>本市場以通用であっ、国口に対千小国への加速開設、加速保守運動を出す。 | 1510 #Eug.                                                                                                    |                                                                                         |                       |  |  |  |
|          | 实例数量:                                                                                                    | 1 + 8                                                                                                    |                                                                                                    | ※近 Wine<br>配義用: ¥ 1.293 /町 ⊙ 上一步: 分組設置 号 <mark>すい</mark>                                | dows<br>1997:Windows, |  |  |  |

### 1.3. 等待云服务器安装系统启动完毕后执行关机

购买云服务器后,服务器会自动开始安装系统镜像并开机,但这时我们还未完成对服务器的配置,所以需要等服务器成功开机启动之后,执行关机操作。点击更多 -> 实例状态 -> 停止,弹出停止界面。因为云测试系统的系统并不是标准的 Linux 发行版本,比如 CentOS、Ubuntu、Fedora,所以停止的时候,要用强制停止,才能关机。

|               | [作台 📑 账号全部资源 > 🧱 総化2 (北京) >                                    |                                                                                                    | Q 投责              | 義用 工单 ICP 餐宴 企业 支持 App 🔤 🎝 🗑 🔞 箇体     |
|---------------|----------------------------------------------------------------|----------------------------------------------------------------------------------------------------|-------------------|---------------------------------------|
| 云服务器 ECS      | <b>云器务器 ECS</b> / 实例                                           |                                                                                                    |                   | 实现使用须知                                |
| 概念 ^          | 实例                                                             | 停止实例 🖲                                                                                             | x                 |                                       |
| <b>神</b> 件    |                                                                | 包年包月实网停止后不会改变到期时间                                                                                  |                   | 商業業 103年9年 批量業作 C 上 参                 |
| 标签            | 检索项: <b>实例D: i-2zegdj4le3p0mSohemjv ×</b> 清除                   | 如果您停止实例是为了更换操作系统、重新切迫化云盘、更改实例规格、修改私用IP等操作,建议您勾<br>这"停止后仍日保留实例并继续收费" 迈项,避免自动失败。                     |                   |                                       |
| 自助问题非宣        | \$200788         128         128         1                     |                                                                                                    | 付蓋方式 ▽            | 操作                                    |
| 发送命令/文件 (云助手) | □ i-2zegdj4le3p0mSohemjv<br>supernova 21.09.2095 • • • • ▲   = | ©%HOEBD 1个实例 ▼ 将我们停止操作,您是台端定额作?                                                                    | 按量<br>2021年12月22日 | 留理: 通報語:<br>3 10.39 余課 研究(10.49 (日本 - |
| 应用管理 🚥        |                                                                | 修止方式: 停止 💿 强韧停止                                                                                    |                   |                                       |
| 实例与镜像 へ       |                                                                | ● 授制仲上领元, 普等和五散身器头拥当能未保存的政策去天。                                                                     |                   |                                       |
| 实例            |                                                                | 停止模式: 普通停机模式<br>修止后内内经营业运行制度的参照                                                                    |                   |                                       |
|               |                                                                | 12 20 PH (21 HARRED 2002) 13D PHYSIC                                                               |                   |                                       |
| 弹性容器实例 ECI 🖸  |                                                                | ● 节首停机模式(原停机不收费)                                                                                   |                   |                                       |
| 专有福主机DDH      |                                                                | 1. 1990日日間にして、11月10日間、(ロビレの1999)、中心となり作用はなり付きなな。 2. 仍旧な器的資源有:系統曲、数据曲、数据曲、数性公司(PRF常然(国定常常構成)、改善器操作。 |                   |                                       |
| 云皇            |                                                                | 3. 由于计算资源被回收, <b>里席后可能因为库存不足导致高动失败</b> ,然可以稍后尝试<br>再次回动,或者学说她用其它实例规模。                              |                   |                                       |
| 超级计算集群        |                                                                | 4.由于图法公网内地址被回收,里自信图法公网内地址可能发展,但不会导致私网内地址变更,若实例将机械绑定的思想性公网内地址,则面向后内地址保持不变。                          |                   |                                       |
| 预留实例券         |                                                                |                                                                                                    |                   |                                       |
| 资源保障          |                                                                | <b>桃</b> 定 取消                                                                                      |                   |                                       |
| 节暂计划          |                                                                |                                                                                                    |                   |                                       |
| 网络与安全 へ       |                                                                |                                                                                                    |                   |                                       |
| 安全组           |                                                                |                                                                                                    |                   |                                       |
| 弹性网卡          |                                                                |                                                                                                    |                   |                                       |
| <b>密</b> 相对   |                                                                |                                                                                                    |                   |                                       |
| 春有网络 VPC [2]  |                                                                |                                                                                                    |                   |                                       |
| 前缀列表 [12]     |                                                                |                                                                                                    |                   |                                       |

### 1.4. 创建安全组并设置全部允许策略

点击左面菜单,进入云服务器 ECS 界面,点击左面菜单的安全组,点击右上角的创建安 全组,我们创建一个允许所有流量出入的安全组 SuperNova\_All\_Accept,这个安全组用在两 个测试口之间,让两个测试口的流量自由出入。

| ■ C-3 NEE ▲                        | 246                             |                                     |          |                                |              | Q 107.          | 81 28 0780     | 0 1 0 1 1 1 1 1 1 0    |
|------------------------------------|---------------------------------|-------------------------------------|----------|--------------------------------|--------------|-----------------|----------------|------------------------|
| 2.0000 (C)                         | GROBIC PRO                      | - attent                            |          |                                |              |                 |                |                        |
| 41 E                               | 8108                            |                                     |          |                                |              |                 |                |                        |
| -                                  | +25859                          | openeo,40,Acapt                     | 给安全相起名称  | 2                              | 84           |                 |                | 0                      |
| *6                                 | + 100                           | spo data fi pringani "Sontipringno" | HLM V    | C attended                     | ×80          | 801             |                | c                      |
| Notible                            | 122642                          | *****                               |          | · 2014-21102/00/10/10/10/10/00 | 100          | BORDAL CONTRACT | donationers v  |                        |
| 36894-329 (6899)                   |                                 |                                     |          |                                |              |                 |                |                        |
|                                    | 2000                            |                                     |          |                                |              |                 |                |                        |
| Envel -                            | 入方明 4359                        | 1                                   |          |                                |              |                 |                |                        |
| -                                  | FOR N                           | atu                                 |          |                                |              |                 |                |                        |
| PERSONAL COL                       | NC200                           | 6480 1628                           | 1        | NOMBO                          | 105x10 0     |                 | 82             | 87                     |
| *****                              | 24                              | × s                                 |          | -Ber (310)                     | -8           | 00000           |                | 83.89                  |
|                                    | -                               | NAME BOARD 18.3                     | 全部       |                                |              |                 |                |                        |
| 02/742                             |                                 |                                     |          |                                |              |                 |                |                        |
| TELM                               |                                 |                                     |          |                                |              |                 |                |                        |
| 100                                |                                 |                                     |          |                                |              |                 |                |                        |
| TEVO                               |                                 |                                     |          |                                |              |                 |                |                        |
| 108122 ·                           |                                 |                                     |          |                                |              |                 |                |                        |
| 928                                |                                 |                                     |          |                                |              |                 |                |                        |
| 101212-0                           |                                 |                                     |          |                                |              |                 |                |                        |
| man i                              |                                 |                                     |          |                                |              |                 |                | 2015 Windows           |
|                                    |                                 |                                     |          |                                |              |                 |                | MITTER LIES Wedges,    |
|                                    |                                 |                                     |          |                                |              |                 |                |                        |
| 出方向和                               | 入方向                             | 配置相同                                |          |                                |              |                 |                |                        |
|                                    | / •/•                           |                                     |          |                                |              |                 |                |                        |
| 三 〇河里云 🆙                           | I#S                             |                                     |          |                                |              | Q 搜索            | 義用 工単 ICP 留変   | 222 378 App II Q 10 10 |
| 云銀明器 ECS                           | 云服務書 ECS / 安全相                  | / 0000-00-00                        |          |                                |              |                 |                | 用到店                    |
| 163 A                              | 、 基本信息                          |                                     |          |                                |              |                 |                |                        |
| 樂件                                 | •安全组名称:                         | supernova_All_Accept                |          |                                | 攔送:          |                 | -              |                        |
| 松田                                 | * 网络:                           | vpc-2zexfspnfwyxar75sa0ip/superno   | va_net v | ○ 创建专有网络                       | 资源组:         | 1845            |                | с                      |
|                                    | • 安全相类型:                        | 普通安全组                               |          | 0                              | 标篮:          |                 | 请还理试输入完整的标签值 > |                        |
| (2019年9年) (2019年)                  |                                 |                                     |          |                                |              |                 |                |                        |
|                                    | 访问规则                            |                                     |          |                                |              |                 |                |                        |
| <b>共利日時後</b> ^                     |                                 | <u> </u>                            |          |                                |              |                 |                |                        |
| 90M                                | ≠axiato tea                     | 0573                                |          |                                |              |                 |                |                        |
| 弾性容器内例 ECI [2]                     | 安全组出方向默认允许                      | 在所有访问、即从安全组内ECS访问外部都是放              | 7m.      |                                |              |                 |                |                        |
|                                    |                                 | 1975 O 1971                         |          | 第日花園 〇                         | 1507210      |                 | 機透             | 19 <i>0</i> 0          |
| 专有宿主机DDH                           | 接权策略                            | WACKING INVOLVEN                    |          |                                | DEDACING O   |                 |                | 201                    |
| 专有撤主机 DDH<br>云盒                    | 授权策略                            | v 1 ∎##                             | v        | *目的:1/-1                       | • Ellés: (0. | (× 00.0.0       |                | 2011                   |
| 参有宿主机 DDH<br>云盒<br>超後计算機群          |                                 | V 1 255                             |          | ■開始: -1/-1                     | * Eldi: 0.   | 0.0.0 ×         |                | 2001 800               |
| 令有宿主机 DDH<br>云盘<br>起设计算度群<br>预留实例频 | 1992.944<br>7-14<br>993192-1-19 | VUEX 0 INVOLUE                      | V        | • RM: (-1/-1)                  | • Ilió: (0.  | 0.0.00 ×)       |                | 2674   E09             |

### 1.5. 创建 port1 和 port2 弹性网卡并绑定实例

1) 点击云服务器 ECS,点击左面的弹性网卡,创建两个弹性网卡,分别为 port1 和 port2。

注意: 主机 IP 必须在交换机网段内,且不要使用 x.x.x.1,这是默认的网关地址,每个端口可以设置 10 个 IP 地址,这个界面可以设置一个,其他 9 个要通过控制台接口设置。测试系统创建用例,配置端口 IP 地址时, IP 地址要在这 10 个之中,否则流量就会被丢弃。

激活 Windows 转到"设置"以激活 Windo

|               | 作台 🖀 账号全部资源 > 🧱 华村(2 (北京) >                             |              | Q int                                                          | 费用 I单 ICP 备案 企业          | 支持 App 🖸 🗘 🗑 簡体                  |
|---------------|---------------------------------------------------------|--------------|----------------------------------------------------------------|--------------------------|----------------------------------|
| 云服务器 ECS      | 云服务器 ECS / 弹性网卡                                         | 创建弹性网卡创建弹    | 编标说明 X                                                         |                          | 弹性网卡使用                           |
| 概:            | 弹性网卡                                                    |              | not                                                            |                          |                                  |
| 事件            | <b>创建弹性网卡 网卡名称</b> ✓ 编入网卡名称查询                           | 121902       | その1000年代 - 不能以れtp://研社tp://研判、必須以大小字母<br>                      |                          | C                                |
| 标签            | 网卡印/名称 标签 刘纨们专有网络                                       | 1 ++==== (A) | attoltx = 100 + 1 = 2 + 1 = 100 + 765 (地址 (金額) V               | 状态/创建时间 (全部) 🏾           |                                  |
| 自助问题非查        |                                                         | - 210104-    | ₩₩₩₩₩₩₩₩₩₩₩₩₩₩₩₩₩₩₩₩₩₩₩₩₩₩₩₩₩₩₩₩₩₩₩₩                           |                          | 修改  解照实例  删除                     |
| 发送命令/文件 (云助手) | eni-2ze4efgx2c78w650ubal vsw-2zek2e3h<br>- vpc-2zexfspn | * 交换机:       | vsw-zzek2e3hsf14fwel00iuf / supernov<br>法婚龄分块机的可用区,需要和特殊运的关闭相同 | 已绑定<br>2021年12月22日 10:39 | 管理辅助和同P<br>安全组织则检测               |
|               |                                                         |              | 交换机地批量: 172.16.0.0/24 (m-beijing-l)                            |                          | 11条,每页显示: 20条 《 〈 1 〉 :          |
| 实例与镜象 へ       |                                                         | 主私网IP:       | 172.16.0.1<br>公司选在近所第VSwitch的地址提供内的空环间地址。新以从随机公                |                          |                                  |
| 实例            |                                                         |              | 副族交换机中的空闲吃站。                                                   |                          |                                  |
|               |                                                         | 辅助私网P:       |                                                                |                          |                                  |
| 弹性容器实例 ECI 🖸  |                                                         | * ± 4/8-     |                                                                |                          |                                  |
| 专有宿主机DDH      |                                                         | * X±8.       |                                                                |                          |                                  |
| 云皇            |                                                         |              | 安全組織物 安全組成 (法経之前配置)(学校)の安全組                                    |                          |                                  |
| 超級计算集群        |                                                         |              | sg-2ze4efgx2c78w65sg-2ze4efgx2c78w65274fq                      |                          |                                  |
| 到留实的券         |                                                         | 描述:          |                                                                |                          |                                  |
| 资源保障 🚥        |                                                         |              | と思わった6个字符 不能にhttp://iffhttps://开発                              |                          |                                  |
| 节管计划          |                                                         |              | entres                                                         |                          |                                  |
| 网络与安全 へ       |                                                         | 资源组:         | ·讀选單 *                                                         |                          |                                  |
| 安全组           |                                                         | 标签:          | 请远望已有好恣睡或输入新疆 • 请选择已有好恣意或输入新造 •                                |                          |                                  |
| 弹性网卡          |                                                         |              |                                                                |                          |                                  |
| 密铜对           |                                                         |              | 857 <b>3</b> 786                                               |                          | 第5年 Mind our                     |
| 专有网络 VPC II   |                                                         |              |                                                                |                          | 炭石 WINGOWS<br>转到"设置"以激活 Windows。 |
| 前缀列表 🎫        |                                                         |              |                                                                |                          |                                  |

2) 创建完成后, 3个网卡如下图所示, 一个管理口 mgmt1, 两个测试口 port1 和 port2。

| ☴ (-) 阿里云   ☆ エ                                                                                                    | 作台 📑 账号全部资源 >                     | 🖬 华桃2 (北京) 🗸                  |                              |         |          |          |       |                    | Q 證意                      |          | 费用 工单 ICP 备案             | 企业 支持 App 🖸                          | 0 H 0 H#       |
|----------------------------------------------------------------------------------------------------|-----------------------------------|-------------------------------|------------------------------|---------|----------|----------|-------|--------------------|---------------------------|----------|--------------------------|--------------------------------------|----------------|
| 云服务器 ECS                                                                                                    | 云服务器 ECS / 弹性网卡                   |                               |                              |         |          |          |       |                    |                           |          |                          |                                      | 弹性网卡使用级        |
| 载范                                                                                                    | 弹性网卡                              |                               |                              |         |          |          |       |                    |                           |          |                          |                                      |                |
| 事件                                                                                                    | 创建学性网卡 网卡名称                       | <ul> <li>✓ 输入网卡名称重</li> </ul> | (i)                          | Q       | 标篮       |          |       |                    |                           |          |                          |                                      | c              |
| 标签                                                                                                    | 网卡ID/名称                           | 标签                            | 交换机/专有网络                     | 可用区     | 安全组ID    | 绑定实例ID   | 公网P地址 | 私网IP地址             | 同卡类型/MAC地站                | t (全部) 🖓 | 状态/创建时间(全部) 🎖            | 操作                                   |                |
| 自動问题非査                                                                                                    | eni-2ze6mfcurrf6w6nxxt9m          | •                             | vsw-2zek2e3h                 | 北京可用区   | so-2ze4e | _        |       | 172,16.0.2 (主私局)   | 辅助网卡                      |          | 可用                       | 修改                                   | 删除             |
| (250(1))(21)(20)(1)                                                                                                    | port2                             |                               | vpc-2zexfspn                 |         |          |          |       |                    | 00:16:3e:2e:85:0c         |          | 2021年12月22日 10:56        | 管理编制体6MIP                            |                |
|                                                                                                    | eni-2zeibkwzw4wb74ui9kso<br>port1 | •                             | vsw-2zek2e3h<br>vpc-2zexfspn | 北京 可用区( | sg-2ze4e |          |       | 172.16.0.1 (主私同)   | 辅助网卡<br>00:16:3e:03:17:2c |          | 可用<br>2021年12月22日 10:55  | 修改<br>管理辅助私网IP                       | 田時             |
| 实例与概象 ^<br>实例                                                                                                    | eni-2ze4efgx2c78w650ubal<br>-     | \$                            | vsw-2zek2e3h<br>vpc-2zexfspn | 北京 可用区1 | sg-2ze4e | i-2zegdj |       | 172.16.0.217 (主私网) | 主网卡<br>00:16:3e:32:5c.ed  |          | 已绑定<br>2021年12月22日 10:39 | 修改   解閉突射  <br>管理输助私网IP  <br>安全组规则检测 | HIR:           |
| <ul> <li>総合</li> <li>学科会社研究所 40 位</li> <li>学科会主机 00 H</li> <li>元金</li> <li>総応 H集成部</li> <li>20回転の時</li> <li>空笛 14</li> </ul> |                                   |                               |                              |         |          |          |       |                    |                           |          |                          | 共有3条、每次显示:20条                        | « ( <u>)</u> » |
| 网络与安全 へ<br>安全相<br><b>弾虹局長</b><br>奄税时                                                                                         |                                   |                               |                              |         |          |          |       |                    |                           |          |                          | Salassen 1412 - 1                    |                |

3) 点击绑定实例,把 port1 和 port2 两个网卡,绑定到已经创建的实例 SuperNova 中

|         |             |                                |                    | Q 搜索                      | 费用 工单 ICP 督案             | 企业 支持 App 🖸                        | Q, J | 7 (?) | 简体    |
|---------|-------------|--------------------------------|--------------------|---------------------------|--------------------------|------------------------------------|------|-------|-------|
|         | 绑定实例 弹性网卡绑张 | 巨尖例须知                          | ×                  |                           |                          |                                    |      | 弹性网   | 同卡使用》 |
|         | 网卡ID/名称:    | eni-2zeibkwzw4wb74ui9kso/port1 |                    |                           |                          |                                    |      |       |       |
| 可用区     | *选择头例:      |                                | -<br>195269        | F講型/MAC地址 (全部) ▽          | 状态/创建时间 (全部) 🏼 🖓         | 操作                                 |      |       | G     |
| 北京可用    |             | supernova_21.09.2095           | 進定 取消              | 访网卡<br>16:3e:2e:85:0c     | 可用<br>2021年12月22日 10:56  | 修改   绑定实例<br>管理辅助私网IP              | 一删除  |       |       |
| 北京 可用区( | sg-2ze4e    |                                | 172.16.0.1 (主私网)   | 辅助网卡<br>00:16:3e:03:17:2c | 可用<br>2021年12月22日 10:55  | 修改   <mark>統定实例</mark><br>管理辅助私网IP |      |       |       |
| 北京可用区   | sg-2ze4e    | i-2zegdj                       | 172.16.0.217 (主私网) | 主网卡<br>00:16:3e:32:5c:ed  | 已绑定<br>2021年12月22日 10:39 | 修改   新部实例<br>管理辅助私网IP<br>安全组规则控测   |      |       |       |
|         |             |                                |                    |                           |                          | 共有3条,每页显示:20条                      | « ‹  | 1     | > >>  |
|         |             |                                |                    |                           |                          |                                    |      |       |       |
|         |             |                                |                    |                           |                          |                                    |      |       |       |
|         |             |                                |                    |                           |                          |                                    |      |       |       |
|         |             |                                |                    |                           |                          |                                    |      |       |       |

4) 3个网卡都绑定好之后,界面如下所示。

| 三 (-) 阿里云 🛭 🔉            | I作台 📑 账号全部资源 > 🔛 😫                | は12(北京) >                                 |                       |          |          |       |                    | Q 撤缴                                     | 裁用 工单 ICP 醫案             | 企业 支持 App 🖸 J                        | 0 W ® #   |
|--------------------------|-----------------------------------|-------------------------------------------|-----------------------|----------|----------|-------|--------------------|------------------------------------------|--------------------------|--------------------------------------|-----------|
| 云服务器 ECS                 | 云脈身體 ECS / 弹性同卡                   |                                           |                       |          |          |       |                    |                                          |                          |                                      | 弹性网卡使     |
|                          | 弹性网卡                              |                                           |                       |          |          |       |                    |                                          |                          |                                      |           |
| 444                      | 自即期性网-1 同号名称 >                    | 输入网卡名称查询                                  | ٩                     | 标签       |          |       |                    |                                          |                          |                                      | c         |
| 标签                       | 岡市町次和                             | 紀次 内陸町州                                   |                       | 荣金语ID    | 振行ない     | 公园即特社 | \$1.501PtbH        |                                          | 新志治議会通 (全部) ▽            | 49./*                                |           |
| 自助问题排查                   |                                   |                                           |                       |          |          |       |                    |                                          |                          |                                      |           |
| 及送命令/文件 (云助手)<br>应用整理 🚥  | eni-2ze6mfcurrf6w6nxxt9m<br>port2 | vsw-2zel<br>vpc-2zex                      | :2e3h 北京可用区/<br>fspn  | sg-2ze4e | i-2zegdj |       | 172.16.0.2 (主私阿)   | 辅助网 <del>生</del><br>00:16:3e:2e:85:0c    | 已哪定<br>2021年12月22日 10:56 | 修改 解詞实例 <br>管理辅助私同IP <br>安全组规则检测     | 1919.<br> |
| 安闲与镇象 ^                  | eni-2zeibkwzw4wb74ui9kso<br>port1 | vsw-2zek<br>vpc-2zek                      | i2e3h 北京可用区i<br>fspn  | sg-2ze4e | i-2zegdj |       | 172.16.0.1 (主私网)   | <mark>編曲9四-年</mark><br>00:16:3e:03:17:2c | 已原定<br>2021年12月22日 10:55 | 修改  解绑实例 <br>管理辅助私用IP <br>安全组成实验例    | BP2       |
| 実例<br>機像<br>弾性容器失例 ECI 2 | eni-2ze4efgx2c78w650ubal<br>-     | <ul> <li>vsw-Zzek<br/>vpc-Zzek</li> </ul> | :2e3h 北京 可用区)<br>fspn | sg-2ze4e | i-2zegdj |       | 172.16.0.217 (主私同) | 主 <u>民-</u><br>00:16:3e:32:5C.ed         | 已绑定<br>2021年12月22日 10:39 | 修改   新研究例  <br>管理辅助私网IP  <br>安全组规则检测 | 1079      |
| 专有宿主机 DDH                |                                   |                                           |                       |          |          |       |                    |                                          |                          | 共有3条,每页显示: 20条                       | « < 1 >   |
| 云盘                       |                                   |                                           |                       |          |          |       |                    |                                          |                          |                                      |           |
| 超级计算集群                   |                                   |                                           |                       |          |          |       |                    |                                          |                          |                                      |           |
| 预留实例券                    |                                   |                                           |                       |          |          |       |                    |                                          |                          |                                      |           |
| 资源保障 🚥                   |                                   |                                           |                       |          |          |       |                    |                                          |                          |                                      |           |
| 节暂计划                     |                                   |                                           |                       |          |          |       |                    |                                          |                          |                                      |           |
| 网络与安全 へ                  |                                   |                                           |                       |          |          |       |                    |                                          |                          |                                      |           |
| 安全组                      |                                   |                                           |                       |          |          |       |                    |                                          |                          |                                      |           |
| W11回去                    |                                   |                                           |                       |          |          |       |                    |                                          |                          |                                      |           |

# 2. 启动并管理测试系统

 网卡全绑定好,并且设置好 port1 和 port2 的 IP 地址后,就可以启动并管理虚拟机了。 点击进入云服务器 ECS,点击实例,点击管理,进入实例管理界面。可以看到分配的公 网 IP 是 112.126.76.171,我们可以通过这个 IP,访问云测试系统的 Web 界面。

| 云服务器 ECS / 实例                                  |                                   |              |                   |                    |          |                                             |                            |                                                                                               |                                                                       | 实例使用须知         |
|------------------------------------------------|-----------------------------------|--------------|-------------------|--------------------|----------|---------------------------------------------|----------------------------|-----------------------------------------------------------------------------------------------|-----------------------------------------------------------------------|----------------|
| 实例                                             |                                   |              |                   |                    |          |                                             |                            |                                                                                               |                                                                       |                |
| <b>创建实际</b> * 选择实所属性项搜索,或者                     | 諸病入关鍵字に防腹索 💿 🔍                    | 彩盔           |                   |                    |          |                                             |                            | 高级搜索                                                                                          | 创建诊断 扰量操作                                                             | C 7 8          |
| 实例D/各称                                         | 标签 监控 可                           | #⊠ 7         | IP地址              | 秋恋                 | 网络类型 🎖   | 配告                                          | 付裁方式 🔽                     |                                                                                               | 操作                                                                    |                |
| i-2zegdj4le3p0m5ohemjv<br>supernova_21.09.2095 |                                   | 京 可用区        | 172.16.0.217 (私有) | ●已停止               | 专有网络     | 4 vCPU 8 GIB (I/O优化)<br>ecs.c7.xlarge 5Mbps | 按量<br>2021年12月22日 10:39 金銀 | Ł                                                                                             | 管理<br>更改实例规格 更多 •                                                     |                |
|                                                | 111204000 ( 458 ) ( 8024-18040244 | 8 8892       | Ϊ\$.              |                    |          |                                             | 度功<br>存止<br>当注<br>報始改善     | 993<br>第<br>第<br>第<br>第<br>第<br>第<br>第<br>第<br>第<br>第<br>第<br>第<br>第<br>第<br>第<br>第<br>第<br>第 | 中国周辺王<br>中国周辺王<br>中国王<br>中国王<br>中国王<br>中国王<br>中国王<br>中国王<br>中国王<br>中国 | < 1 > >>       |
| _                                              |                                   |              |                   |                    |          |                                             |                            |                                                                                               |                                                                       |                |
|                                                | 該号全部資源 ∨ ■ 华北2 (北京) ∨             |              |                   |                    |          |                                             | Q 搜索                       | 費用 工单 ICP 备实                                                                                  | 企业 支持 App 🖾                                                           | 4 W () 184     |
| 元服务器 ECS 元服务器 EC:                              | S / 1920                          |              |                   |                    |          |                                             |                            |                                                                                               |                                                                       | 实例使用           |
|                                                |                                   |              | 4244              |                    |          |                                             |                            | 75.0                                                                                          | attear s                                                              |                |
| 10154.00<br>秋香                                 | D/SR                              | . <b>⊎</b> Q | 你坐                | IP燃始               | 状态 🗸     | 网络类型 ▽ 配度                                   | 付表方式 ▽                     | 1610                                                                                          | 101207087 312<br>19112                                                | ERE C X        |
| 目的问题排查                                         | gdj4le3p0mSohemjv                 | B 04 5       | 4/# TER           | 112.126.76.171 (公) | Airco    | ************************************        | <b>1</b> 按量                |                                                                                               | 整理 远程连续                                                               |                |
| 送送命令/文件 (云助手) upe                              | rnova_21.09.2095                  | • ••• •      |                   | 172.16.0.217 (私荷)  | - Autore | ecs.c7.xlarge 5Mbps                         | 2021年12月2                  | 2日 10:39 創建                                                                                   | 更改实例规格(更                                                              | *•             |
|                                                |                                   | 地震 按量付置的     | 如年也月    竊欲设置      | 更多。                |          |                                             |                            | #1                                                                                            | \$1条,每页显示: 20 v 条                                                     | « ( <u>1</u> ) |
| 实例与频像 ^                                        |                                   |              |                   |                    |          |                                             |                            |                                                                                               |                                                                       |                |
| <b>尖利</b>                                      |                                   |              |                   |                    |          |                                             |                            |                                                                                               |                                                                       |                |
| 弹性音器实例 ECI 🖸                                   |                                   |              |                   |                    |          |                                             |                            |                                                                                               |                                                                       |                |
| 专有查主机DDH                                       |                                   |              |                   |                    |          |                                             |                            |                                                                                               |                                                                       |                |
| 元皇                                             |                                   |              |                   |                    |          |                                             |                            |                                                                                               |                                                                       |                |
| 超级计算账群                                         |                                   |              |                   |                    |          |                                             |                            |                                                                                               |                                                                       |                |
| 预留实例券                                          |                                   |              |                   |                    |          |                                             |                            |                                                                                               |                                                                       |                |
| 资源保障 🚥                                         |                                   |              |                   |                    |          |                                             |                            |                                                                                               |                                                                       |                |
| 节篇计划                                           |                                   |              |                   |                    |          |                                             |                            |                                                                                               |                                                                       |                |
| 网络与安全 へ                                        |                                   |              |                   |                    |          |                                             |                            |                                                                                               |                                                                       |                |
| 安全组                                            |                                   |              |                   |                    |          |                                             |                            |                                                                                               |                                                                       |                |
| 弹性网卡                                           |                                   |              |                   |                    |          |                                             |                            |                                                                                               |                                                                       |                |
| 谢祝对                                            |                                   |              |                   |                    |          |                                             |                            |                                                                                               |                                                                       |                |

2) 系统启动后,点击 远程连接,可以连接到云测试系统的终端上,相当与虚拟机的屏幕 输出。注意一定要记住远程连接的密码,也可以通过右上角的修改远程连接密码按钮, 换成一个容易记的密码,比如 123456 等。

|                   | 作台            |                                      |               |            |                 |             |                     | Q 搜索                   | 费用       |
|-------------------|---------------|--------------------------------------|---------------|------------|-----------------|-------------|---------------------|------------------------|----------|
| 云服务器 ECS          | 云銀务器 ECS / 实例 | / 实例详情                               |               |            |                 |             |                     |                        |          |
| 概念 ^              | ← superr      | nova_21.09.2095                      |               |            |                 |             |                     |                        |          |
| 學件                |               | -                                    | 4507 264403 H |            | +B/(            | EXAMPL TEM  |                     |                        |          |
| 标签                | 头例环间 盖出       | 全 安王祖 乙酯 头树状照                        | 沃照 冲压两下       | 2回至中令/又14  | 19RT FUGAR 19EB | R(S) (91)+  |                     |                        |          |
| 自助问题排查            | 基本信息          |                                      |               |            |                 |             | 诊断健康状态 🚥            | 自动   重启   停止   配置安全组规则 | 重置实例密码   |
| 发送命令/文件 (云助手)     | supernova 2   | 1.09.2095 🖌 📀 运行中                    |               |            |                 |             |                     |                        |          |
| 应用管理 🚥            | 97/80D        | i-2mandidla2n0mSohamiy               |               |            | troiot          | 48-142 (-14 | =)                  |                        |          |
|                   | 资源组:          | -                                    |               | 1294111232 | 所在可用区           |             | ×I                  |                        |          |
| 突例与镜像 へ           | 公网IP          | 112.126.76.171                       |               | 转换为弹性公网IP  | 主机名             | iZ2zegdj4   | le3p0m5ohemjvZ      | 15                     | 改实例主机名   |
| 尖列                | 安全组           | sg-2ze4efgx2c78w65274fq              |               | 加入安全组      | 创建时间            | 2021年12     | 月22日 10:39:00       |                        |          |
| 89 <b>%</b>       | 标签            |                                      |               | 编辑标签       | 自动释放时间          | -           |                     |                        | 释放设置     |
|                   | 描述            |                                      |               | 修改实例描述     |                 |             |                     |                        |          |
| 24(74489490 ECL C |               |                                      |               |            |                 |             |                     |                        |          |
| 专有宿主机 DDH         | CPU&内存        | 4核 8 GiB                             |               |            | 対理              | 2           |                     | 臣                      | 新初始化云盘   |
| 云盒                | 操作系统          | OthersLinux_64                       |               | 更换操作系统     | 快照              | 0           |                     |                        |          |
| 超级计算集群            | 实例规格          | ecs.c7.xlarge                        |               | 更改实例规格     | 镜像ID            | m-2ze0w2    | 2uooa4n9nwrwscs     | 創                      | 建自定义资源   |
| 初短如約##            | 343917127829  | ecs.c/                               |               |            | 当前使用常宽          | SMbps       |                     | 按照行题                   | 吴州建议常选   |
|                   |               |                                      |               |            |                 |             |                     |                        |          |
|                   | 网络信息          |                                      |               |            |                 |             |                     | 绑定辅助弹性网卡               | - 更換专有网络 |
| 节督计划              | 网络类型          | 专有网络                                 |               |            | 专有网络            | vpc-2zexf   | ispnfwyaar75sa0ip 🕑 |                        |          |
|                   | 弹性网卡          | 3                                    |               |            | 虚拟交换机           | vsw-2zek2   | 2e3hsf14fwel00iuf 🖸 |                        |          |
| 网络与女生 个           | 主私网IP         | 172.16.0.217, 172.16.0.1, 172.16.0.2 |               |            | 弹性IP实例ID        | -           |                     |                        |          |
| 安全组               | IPv6 地址       | -                                    |               |            | 辅助私网IP          |             |                     |                        |          |
| 弹性网卡              |               |                                      |               |            |                 |             |                     |                        |          |
| 密钥对               | 付费信息          |                                      |               |            |                 |             |                     | 按量付费转包年包月 为按量付款        | 書购买预留实例券 |
| 专有网络 VPC □        | 付書类型          | 按量                                   |               |            | 带宽计费方式          | 按固定带数       | 5                   |                        |          |

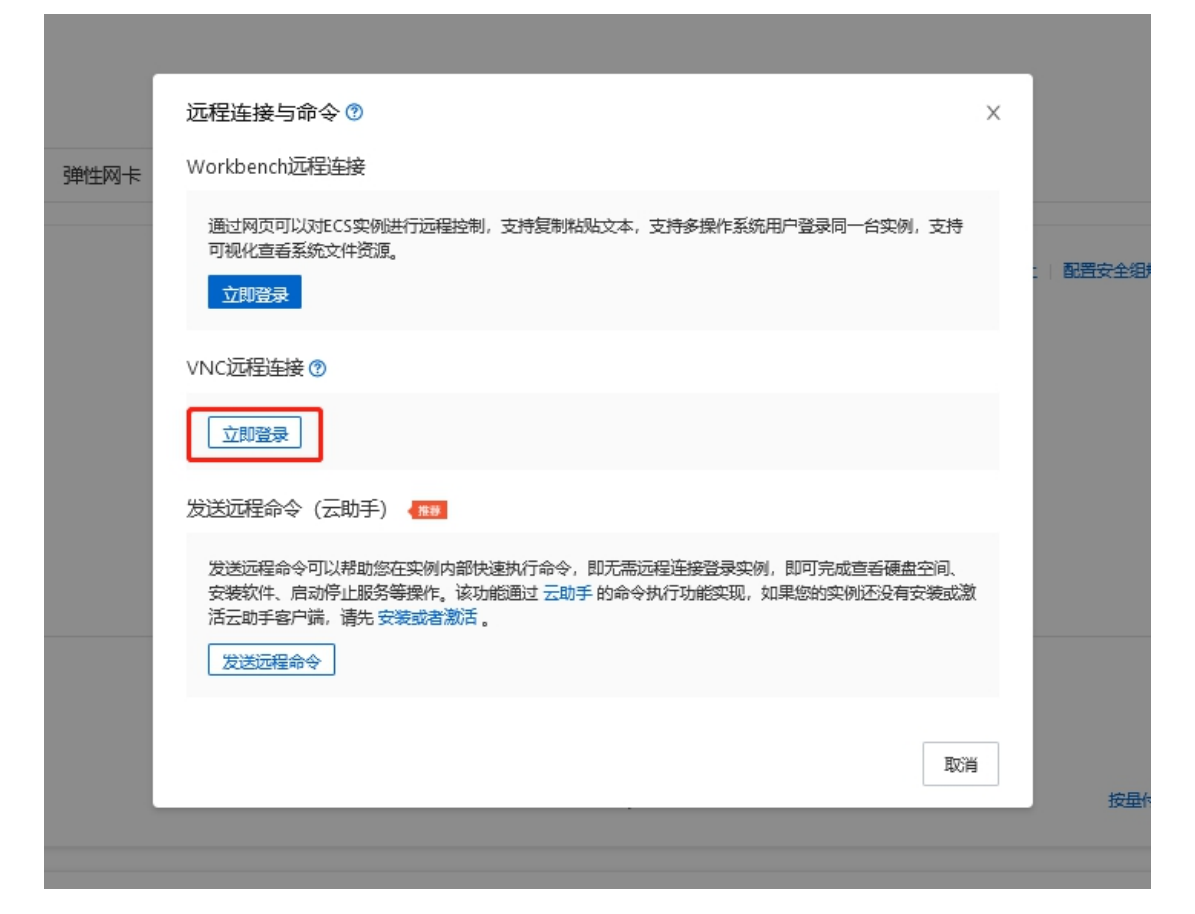

| 如果您是第一次远程连接该实例或忘记密码,请使用"重营VNC密码"来设置新密码。<br>*请输入VNC密码: | 输入VNC密码                            | ×                |
|-------------------------------------------------------|------------------------------------|------------------|
| *请输入VNC密码: <u>■置</u> VNC密码                            | 如果您是第一次远程连接该实例或忘记密码,请使用重置VNC密码来设置新 | 密码。              |
|                                                       | *清输入VNC密码:                         | 重 <u>署</u> VNC密码 |

 连接上之后,就能看到云测试系统的终端输出信息,可以看出云测试系统已经通过 dhcp 在 mgmt1 端口,获取内部 IP: 172.16.0.217,这样就可以通过实例管理界面的公网 IP: 112.126.76.171,登陆云测试系统的 Web 界面。当然也可以在这个终端,使用默认的系 统账号 admin/admin 登陆,执行命令。

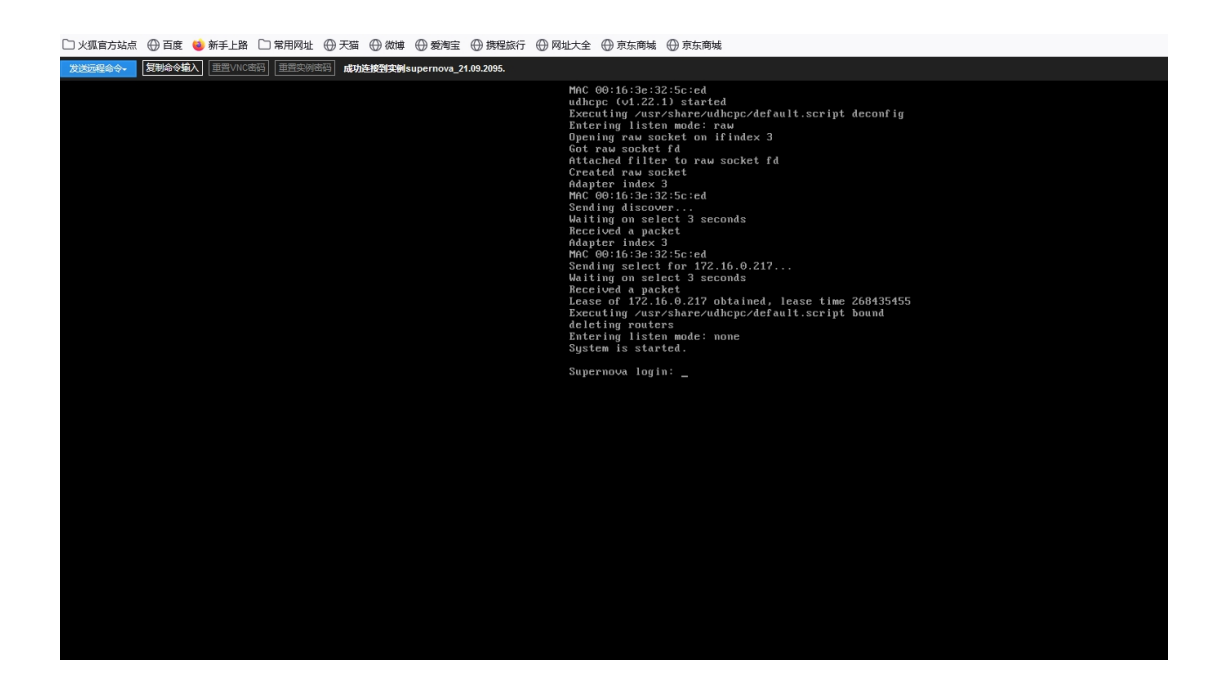

4) 用浏览器直接访问 112.126.76.171, 就是公网 IP, 就会显示云测试系统的 Web 界面, 默 认登陆账号是 admin/admin

| ← → C ① 不安全   39.98.202.20/index.html#navigate/Login | ∾ ☆ Θ : |
|------------------------------------------------------|---------|
| ● 欢迎使用SuperNova系列网络测试仪                               | 帮助 关于   |
| motivest.com     SuperNova-Cloud viscoor             |         |
| 用户登录<br>admird<br>·····                              | •       |
|                                                      |         |

5) 系统界面显示出了正确的网络配置和端口状态

|                      |             | 判試講口核绑定 対试講口堂命名                          |              |                                 |
|----------------------|-------------|------------------------------------------|--------------|---------------------------------|
| 系统日志                 |             |                                          |              |                                 |
| 网络配置                 |             | mgmt1                                    | m            | ngmt2                           |
| ▶ 端口配置管理             | mamt1建取IP方式 | <b>白雨四</b> 和                             | mamt2程期/IP方式 | 王动城中                            |
| ▶ 设备静态路由             |             | 通过DHCP协议,直接从网关获取IP地址,网关需要启动DHCP服务,点击应用生效 | j            | i when<br>基接输入管理口IP地址和子网掩码,点击应用 |
| ▶ 第口连通检查             | mgmt1_ip    | 172.16.0.217                             | mgmt2_ip     | 10.1.1.99                       |
| ▶ DNS服务器             | 子网掩码        | 255.255.255.0                            | 子网掩码         | 255.255.255.0                   |
| 产品许可                 |             |                                          |              |                                 |
| 系统选项                 |             |                                          | 应用           |                                 |
|                      |             |                                          |              |                                 |
| 配置管理                 |             |                                          |              |                                 |
| 配置管理<br>数据管理         |             |                                          |              |                                 |
| 配适管理<br>数据管理         |             |                                          |              |                                 |
| ▲孟客坦                 |             |                                          |              |                                 |
| ≰査管理                 |             |                                          |              |                                 |
| ▲ <b>浙管理</b><br>数据管理 |             |                                          |              |                                 |
| <u>化活管理</u><br>数活管理  |             |                                          |              |                                 |

| 系统信息     | 管理時口配置     | 利式第日配置 利式第日地 | 第二日 第三日 第三日 第三日 第三日 第三日 第三日 第三日 第三日 第三日 第三 |       |        |             |                   |       |       |   |
|----------|------------|--------------|--------------------------------------------|-------|--------|-------------|-------------------|-------|-------|---|
| 系统日志     |            |              | ,                                          |       |        |             |                   |       |       |   |
| 网络配置     |            |              |                                            |       |        | 250CMLH2E   |                   |       |       |   |
| · 病口配置管理 |            |              |                                            |       |        | 位置0,未知捕槽-1  |                   |       |       |   |
| ▶ 设备静态路由 |            |              |                                            |       |        | 从左到右        | ~                 |       |       |   |
| ▶ 銷口注通检查 |            |              |                                            |       |        |             |                   |       |       |   |
| ▶ DNS服务器 |            |              |                                            |       |        | port1 port2 |                   |       |       |   |
| 产晶许可     |            |              |                                            |       |        | North March |                   |       |       |   |
| 系统选项     |            |              |                                            |       |        | MAL TRINING |                   |       |       |   |
| 配置管理     | 新试仪第口重命名方式 | 测试病口的MAC地址   | ~                                          |       |        |             |                   |       |       |   |
| 数据管理     | 编口顺序       | 物理位置 😡       |                                            | CPU节点 | PCIE插槽 | 端口序号        | MACIEN            | 端口源名称 | 端口新名称 | 1 |
|          | 从上到下 ~     |              |                                            | 0     | 4      | 0           | 00:16:3e:03:17:2c | port1 |       |   |
|          |            |              |                                            | 0     | -1     | 0           | 00:16:3e:2e:85:0c | port2 |       |   |
|          |            |              |                                            |       |        |             |                   |       |       |   |
|          |            |              |                                            |       |        |             |                   |       |       |   |
|          |            |              |                                            |       |        |             |                   |       |       |   |
|          |            |              |                                            |       |        |             |                   |       |       |   |
|          |            |              |                                            |       |        |             |                   |       |       |   |

### 3.Supernova 测试系统使用经验说明

### 3.1 为辅助网卡 port1 和 port2 分配多个 IP 地址

1) 云测试系统的测试端口顺序,是以辅助网卡的创建和绑定实例顺序为序列的。

比如首先创建辅助网卡 eni-8vbgvs31qfoblsa97pvx 并绑定到实例,再创建辅助网卡 eni-8vbgvs31qfoblsa97pvy 并绑定到实例,那么云测试系统在管理控制台启动之后, eni-8vbgvs31qfoblsa97pvx 就被绑定为port1, eni-8vbgvs31qfoblsa97pvy 就被绑定为port2。

2) 云内的辅助网卡绑定的 IP 地址,都要提前分配,虚拟主机启动以后,为这个辅助网卡 分配的 IP 地址,要与云内提前分配的一致。否则,从网口出去的不是指定 IP 地址的流 量(尤其 TCP),就会被丢弃,导致网络不通。

比如辅助网卡 eni-8vbgvs31qfoblsa97pvx 对应 port1,我们为此辅助网卡指定了 IPv4 网段为 172.26.1.2-172.26.1.11,那么云测试系统启动之后,port1 上指定的 IP 地址只能在这个区段内。如果为 port1 指定 IP 地址为 192.26.1.12,则流量就会被丢弃,导致网络不通。

3) 阿里云和亚马逊云一样,默认情况下,一个虚拟网卡只允许绑定1个IPv4地址,在创建网卡时指定,或者由系统自动分配一个。不要指定为x.x.x.1、x.x.x.253、x.x.x.254,这些IP地址一般为默认网关地址。

| 管理控制                                        |                 | 北3 (张家口) 👻      |                | 複素                                                    | Q                                      | 消息 週 费用                         | 工单 备案                          | 企业                     | 支持与服务                   | ; 🔼 🦉 🛱                                     | 体中文 🌔                                          |
|---------------------------------------------|-----------------|-----------------|----------------|-------------------------------------------------------|----------------------------------------|---------------------------------|--------------------------------|------------------------|-------------------------|---------------------------------------------|------------------------------------------------|
| 云服务器                                        | ECS             | 創建<br>  网卡列     | 弹性网卡 ⑦ 创建弹性网   | 列卡说明                                                  |                                        |                                 |                                | $\times$               | 志 ⑦弾                    | 生网卡须知 🔉                                     | 创建弹性网                                          |
| 概范<br>实例                                    |                 | 网卡名             | 网卡名称:          | port1<br>长度为2-128个字符,不能以                              | Lhttp://jthttps:/                      | //开头,必须以大小号                     | 字母或                            |                        |                         |                                             |                                                |
| 专有宿;<br>实例启;                                | 主机              | 网-卡ID/          | <b>*</b> 专有网络: | vpc-8vb0i6vbz6pljynnqtj8                              |                                        | 書的专有网络                          |                                |                        | C地址(全                   | 状态/创建时间                                     |                                                |
| ◎ 弹性伸缩                                      | 宿<br>諸宗例 ECI    | eni-<br>8vbgvs3 | * 交换机:         | vsw-8vbg7val5lfi6xbzh8i3                              | / SuperNov                             | SuperNeva_                      | Vswtich                        | 豊172 26                | 1 <sup>47:3</sup> 夜为    | 已绑定<br>2019年1月16日                           | 修改<br>解绑容<br>≠IPtietit                         |
| ▼ 存储<br>云盘                                  | 72% MAC         | eni-<br>8vbgvs2 | 主内网IP:         | 交换机地址段: 172.26.1.0/<br>172.26.1.2<br>必须是在所属VSwitch的地均 | 24<br>阿里云每<br>专门的招<br>吗中地址要<br>段内的空闲地址 | 百个网口可以设置<br>图台接口,我们<br>在这10个之中, | 置10个IP地址,<br>门后面再设置。<br>,否则流量会 | ,但这里,<br>测试仪(<br>被虚拟交) | 只能设置-<br>创建用例,<br>與机丢弃。 | 一个,设置另外9个<br>设置端口IP地址的<br>已集定<br>2019年1月16日 | <ol> <li>要使用<br/>的时候,<br/>修改<br/>解绑</li> </ol> |
| <ul> <li>▼ 快照和</li> <li>◆ 快照和</li> </ul>    | 寬康<br>東東        | port1<br>eni-   | <b>*</b> 安全组:  | 配该交换机中的空闲地址。<br>sg-8vb6cjb6zc60ytl02wf8               |                                        | •                               |                                |                        | .54.57                  | 13:04                                       |                                                |
| 快照後                                         | ±<br>中国策略<br>~二 | 8vbe9j9<br>-    | 描述:            | SuperNova_All_Accept<br>sq-8vbe9j9phbe1hh38d3         | a                                      |                                 |                                |                        | :41:27                  | 2019年1月15日<br>17:48                         | 解謝                                             |
| 現像                                          | 4 <u>111.</u>   |                 |                |                                                       |                                        |                                 |                                |                        | 8,每页显示                  | :: 20 <u>余</u> 《 〈                          | 1 >                                            |
| ▼ 网络和                                       | 安全              |                 | 资源组:           | 请选择                                                   | *                                      |                                 |                                |                        |                         |                                             |                                                |
| (理性)<br>安全領<br>家相2                          | 9-F2<br>1       | -               | 标签:            | 请选择已有标签键或输入非                                          | ~ ₩                                    | 请选择已有标签值可                       | 成输入新值                          | •                      |                         |                                             |                                                |
| 部署領                                         |                 |                 |                |                                                       |                                        |                                 | 确定                             | 取消                     |                         |                                             |                                                |
| <ul> <li>⑦ 专有区</li> <li>○ 2444 /</li> </ul> | 网络 VPC          |                 |                |                                                       |                                        |                                 |                                |                        |                         |                                             |                                                |
| ○ 5#1±2                                     | APS AP          |                 |                |                                                       |                                        |                                 |                                |                        |                         |                                             |                                                |

- 4) 亚马逊和阿里云一样,一个辅助网卡最多只能绑定 10个 IP 地址,但另外 9个只能通过 API 接口创建,而且还必须提工单,让客服把本用户加入白名单,我反复配置很多次都 失败,跟阿里云客服来回了 10个工单,才找到这个原因。
- 5) 使用 chrome 浏览器登陆阿里云并打开下面的连接,这个阿里云 API 控制台可以方便的 调用接口。<u>https://api.aliyun.com/new#/?product=Ecs&api=AssignPrivateIpAddresses</u>,

| $\leftrightarrow$ $\rightarrow$ C $\cong$ https://a | api.aliyun.com/new#/?product=Ecs&api=Assi | ignPrivatelpAddresses&params={"PrivatelpAddr                                                                                                    | ress":("PrivatelpAddress.1":"192.26.1.3","PrivatelpAddress.2":"192.26.1.4","PrivatelpAddress.3": 🖈 🛛 😆 🗄                                                                                                    |
|-----------------------------------------------------|-------------------------------------------|----------------------------------------------------------------------------------------------------|----------------------------------------------------------------------------------------------------|
| OpenAPI Explorer                                    | 首页 可视化调试 命令行工具集                           | 实验教程                                                                                                    | 控制台 简体中文 提交工单 李海峰网测                                                                                                    |
| 全部产品 >                                              | 云服务器                                      | AssignPrivateIpAddresses                                                                                                    | 示例代码在线调试                                                                                                    |
| 云服务器                                                | AssignPrivateIpAddresses 🛛 🔍              | 查看 API 文档 🖸                                                                                                    | ⊘ 填写左胞的 API 参数会自动同步生成对应SDK的Demo代码                                                                                                    |
| 专有网络                                                |                                           | * RegionId<br>坐出3 (张家口)                                                                                                    | Java Node.js Go PHP Python                                                                                                    |
| 访问控制                                                | AssignPrivateIpAddresses                  | * NetworkInterfaceId                                                                                                    | 認知 AK 信息 [2] Java SDK 下敷地址 [2] Java SDK 使用讲胡 [2] 1 import com.alivuncs.CommonReguest:                                                                                                    |
| 云监控                                                 | UnassignPrivateIpAddresses<br>port1对应的辅助网 | eni-8vbgvs31qfoblsa97pvx 🛛                                                                                                    | <pre>import com.aliyuncs.CommonResponse; import com.aliyuncs.DefaultAcsClient;</pre>                                                                                                    |
| 云数据库 RDS<br>负载均衡                                    |                                           | PrivateIpAddress = [<br>" 192.26.1.3 © "<br>" 192.26.1.4 © "                                                                                                    | 4 import com.aliyuncs.IAcs(llent;<br>5 import com.aliyuncs.exceptions.cllentException;<br>6 import com.aliyuncs.exceptions.ServerException;<br>7 import com.aliyuncs.http.Methoffupe;<br>9 import com.aliyuncs.http.Methoffupe;                                                                                                    |
|                                                     |                                           | - 19226.14 ● •<br>- 19226.15 ● •<br>- 19226.16 ● •<br>- 19226.18 ● •<br>- 19226.18 ● •<br>- 19226.10 ● •<br>- 19226.10 ● •<br>- 19226.11 ● •<br>- 19226.11 ● •<br>- 19226.11 ● •<br>- 2020000 •<br>- 202000 •<br>- 20200000 •<br>- 202000 •<br>- 2020000 •<br>- 2020000000000000000000000000000000000 | <pre>/ import com.aliyuncs.nttp.rethodiyge;<br/>import com.aliyuncs.profile.DefaultProfile;<br/>/*<br/>import com.aliyuncs.profile.DefaultProfile;<br/>/*<br/>import com.aliyuncs.profile.org/artifactId&gt;<br/>cortifactId&gt;liyuncs.profile.org/artifactId&gt;<br/>cortifactId&gt;liyuncs.profile.org/artifactId&gt;<br/>cortifactId&gt;liyuncs.profile.org/artifactId&gt;<br/>cortifactId&gt;<br/>cortifactId&gt;liyuncs.profile.org/artifactId&gt;<br/>cortifactId&gt;<br/>cortifactId=<br/>import com.aliyuncs.profile.org/artifactId&gt;<br/>cortifactId=<br/>cortifactId=<br/>cortif</pre> |

6) 点击下面的 发起调用 按钮,将会发起 API 调用,执行成功后,有下面的显示。如果不成功,就点击右上角的提交工单,联系客服。

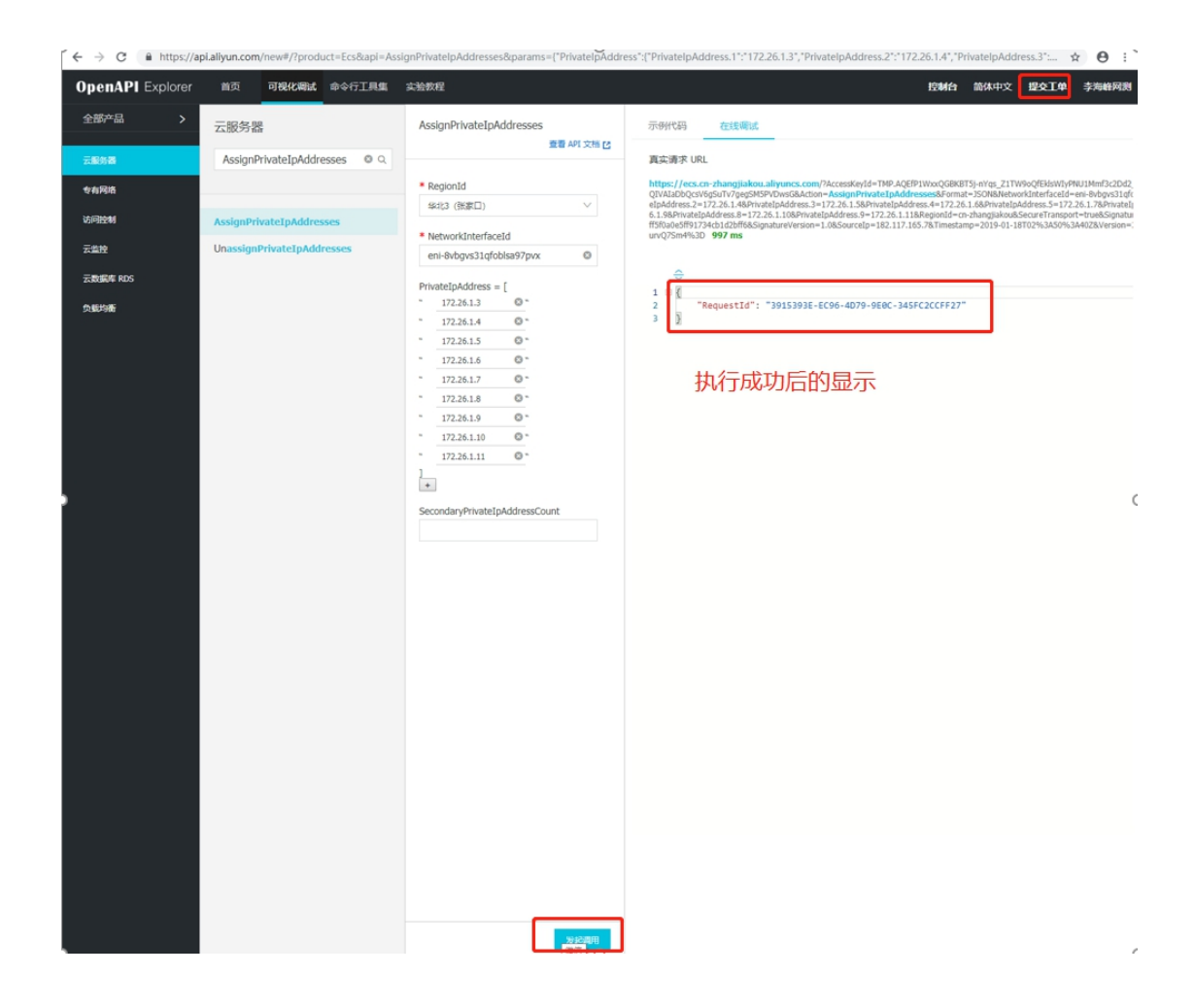

**7)** 调用成功后,可以使用下面的 API 接口,进行查询,看看刚才的执行,有没有真正起效。 https://api.aliyun.com/new#/?product=Ecs&api=DescribeNetworkInterfaces

| DpenAPI Explorer | 首页 可视化调试 命令行工具集               | 实验教程                      |                      | 控制台 简体中文 提交工单 李海峰)                                                                                                    |
|------------------|-------------------------------|---------------------------|----------------------|----------------------------------------------------------------------------------------------------|
| 全部产品 >           | 云服务器                          | DescribeNetworkInterfaces | 示例代码                 | 码 在线调试                                                                                                    |
| 云服务器             | DescribeNetworkInterfaces 🛛 🔍 |                           | 真实请求                 | 求 URL                                                                                                    |
|                  |                               | * RegionId                | https://             | /ecs.cn-zhanotiakou.alivuncs.com/?AccessKevId=TMP.AOEfP1WxxOGBKBT5i-nYns_71TW9nOfEkisWIvPNU1Mmf3c                                                                                                    |
| 专有网络             |                               | 総北3 (张家口) く               | QIVAIaD<br>Transport | bQcsV6gSuTv7gegSMSPVDwsG&Action = DescribeNetworkInterfaces&Format=3SON&NetworkInterfaceId.1=eni-8vb<br>rt=true&SignatureMethod=HMAC-SHA1&SignatureNonce=5248d0e2308976106d29d1dc6ad92ad8&SignatureVersion=1. |
| 访问控制             | DescribeNetworkInterfaces     | Tag = [                   | 3%3A039              | %3A36Z8Version=2014-05-268Signature=6t6jcsNX%2FaQ7bzRIStT1eve3CM4%3D 523 ms                                                                                                    |
| 云监控              |                               | Key=                      | ÷                    | >                                                                                                    |
| 云数据库 RDS         |                               | Value=                    | 1 🗉 {                | "Darsh-sha-" - 4                                                                                                    |
|                  |                               | },                        | 3                    | "TotalCount": 1,                                                                                                    |
| 负载均衡             |                               | 添加                        | 4                    | "PageSize": 10,<br>"RequestId": "RA650255_FE10_47E0_R350_F1F6FCF73176"                                                                                                    |
|                  |                               | ResourceGroupId           | 6 🖂                  | "NetworkInterfaceSets": {                                                                                                    |
|                  |                               |                           | 7 🗄                  | "NetworkInterfaceSet": [                                                                                                    |
|                  |                               |                           | 9                    | "Type": "Secondary",                                                                                                    |
|                  |                               | vSwitchid                 | 10                   | "ResourceGroupId": "",<br>"InstanceId": "i_Subdrinv4k88n97gu39d"                                                                                                    |
|                  |                               |                           | 12 🗄                 | "PrivateIpSets": {                                                                                                    |
|                  |                               | VpcId                     | 13 B                 | "PrivateIpSet": [                                                                                                    |
|                  |                               |                           | 15                   | "PrivateIpAddress": "172.26.1.2",                                                                                                    |
|                  |                               |                           | 16                   | "Primary": true,<br>"AssociatedPublicID": {}                                                                                                    |
|                  |                               | PrimaryIpAddress          | 18                   | 3                                                                                                    |
|                  |                               |                           | 19 B                 | {<br>"PrivateInAddress": "172 26 1 11"                                                                                                    |
|                  |                               | SecurityGroupId           | 21                   | "Primary": false,                                                                                                    |
|                  |                               |                           | 22                   | "AssociatedPublicIp": {}                                                                                                    |
|                  |                               |                           | 24 🖂                 | 1.1                                                                                                    |
|                  |                               | NetworkInterfaceName      | 25                   | "PrivateIpAddress": "172.26.1.10",<br>"Primary": false                                                                                                    |
|                  |                               |                           | 27                   | "AssociatedPublicIp": {}                                                                                                    |
|                  |                               | Turne                     | 28                   |                                                                                                    |
|                  |                               | Type                      | 30                   | "PrivateIpAddress": "172.26.1.6",                                                                                                    |
|                  |                               |                           | 31                   | "Primary": false,<br>"AssociatedPublicTo": /}                                                                                                    |
|                  |                               | InstanceId                | 33                   | b.                                                                                                    |
|                  |                               |                           | 34 🖂                 | {     "DeivstaTe\ddmsrs": "172_26_1_0"                                                                                                    |
|                  |                               |                           | 36                   | "Primary": false,                                                                                                    |
|                  |                               | NetworkInterfaceId = [    | 37                   | "AssociatedPublicIp": {}                                                                                                    |
|                  |                               | 虚拟网卡名                     | 称 39 日               | 3)<br>{                                                                                                    |
|                  |                               |                           | 40                   | "PrivateIpAddress": "172.26.1.7",                                                                                                    |
|                  |                               | PageNumber                | 41                   | "Primary": false,<br>"AssociatedPublicIo": {}                                                                                                    |
|                  |                               | rugerunber                |                      |                                                                                                    |
|                  |                               |                           |                      |                                                                                                    |
|                  |                               | PageSize                  |                      |                                                                                                    |
|                  |                               |                           |                      |                                                                                                    |
|                  |                               |                           |                      |                                                                                                    |
|                  |                               |                           |                      |                                                                                                    |
|                  |                               |                           |                      |                                                                                                    |

如果设置错了,想取消一个 IP 地址,就用下面的 API 接口。
 <u>https://api.aliyun.com/new#/?product=Ecs&api=UnassignPrivatelpAddresses</u>

### 3.2 如何启动和停止网络测试系统实例

 点击左面的云服务器 ECS 菜单,点击左面的实例菜单,我们购买的主机就会显示出来, 所谓实例,就是有运行状态的主机。点击 更多 -> 实例状态 -> 启动,就可以启动云 测试系统了。

| 云服务器 ECS / 实例                                      |    |     |             |                   |      |        |                                             |                  |                 |                |       | 实例使用须知  |
|----------------------------------------------------|----|-----|-------------|-------------------|------|--------|---------------------------------------------|------------------|-----------------|----------------|-------|---------|
| 实例                                                 |    |     |             |                   |      |        |                                             |                  |                 |                |       |         |
| <b>创建实例</b> * 选择实例增性项键素,或者输入关键字记别搜集                | Ē  | 0   | Q 标签        |                   |      |        |                                             |                  | 高级搜索            | 创建诊断           | 扰量操作  | G 7 \$  |
| 实例D/名称                                             | 标签 |     | 监控 可用区 🖓    | IPI包址             | 状态 🔽 | 网络类型 🎖 | 配置                                          | 付费方式 🆓           |                 | 操作             |       |         |
| □ i-2zegdj4le3p0m5ohemjv<br>supernova_21.09.2095 2 | ٠  | ٥٥  | 四 北京可用区1    | 172.16.0.217 (私有) | ●已停止 | 专有网络   | 4 vCPU 8 GIB (1/O优化)<br>ecs.c7.xlarge 5Mbps | 按量<br>2021年12月22 | 日 10:39 创建      | 管理<br>更改实例规格   | 更多 •  |         |
|                                                    | 续费 | 按量付 | 影转包年包月 释放设置 | 更多。               |      |        |                                             |                  | <b>启动</b><br>停止 | 购买相同配置<br>实例状态 | x     | < 1 > » |
|                                                    |    |     |             |                   |      |        |                                             |                  | 重启              | 实例设置           |       |         |
|                                                    |    |     |             |                   |      |        |                                             |                  | 释放设置            | 密码/密钥          |       |         |
|                                                    |    |     |             |                   |      |        |                                             |                  |                 | 资源支配           | · · · |         |
|                                                    |    |     |             |                   |      |        |                                             |                  |                 | 云盘和曉像 🚥        |       |         |
|                                                    |    |     |             |                   |      |        |                                             |                  |                 | 网络和安全组         |       |         |
|                                                    |    |     |             |                   |      |        |                                             |                  |                 | 运维和诊断 🚥        | •     |         |
|                                                    |    |     |             |                   |      |        |                                             |                  |                 | 部署与弹性 🚥        | +     |         |

2) 点击 更多 -> 实例状态 -> 停止,弹出停止界面。因为云测试系统的系统并不是标准的 Linux 发行版本,比如 CentOS、Ubuntu、Fedora,所以停止的时候,要用强制停止, 才能关机。

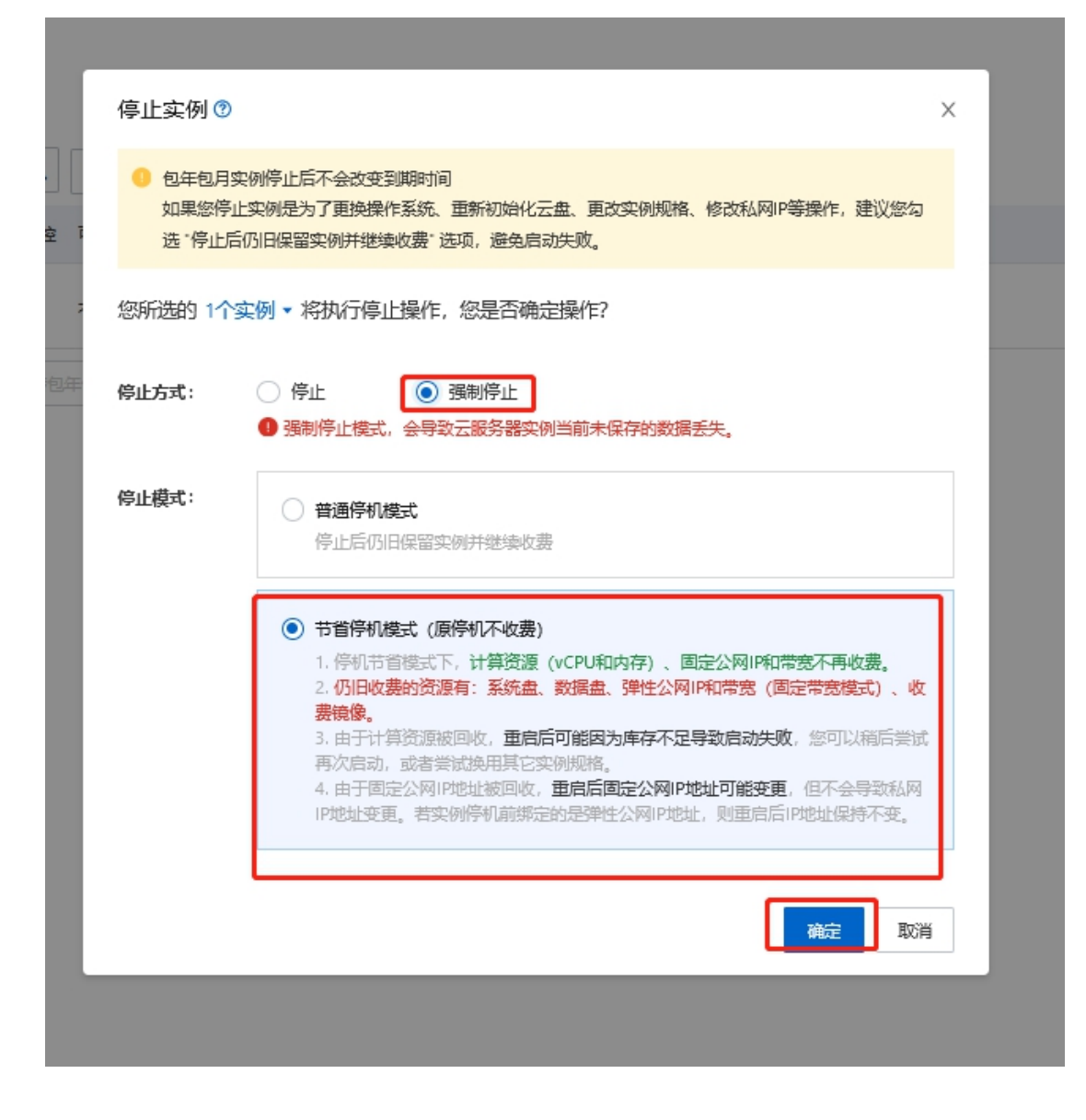

# 4.在云测试系统创建、启动、监控测试用例

1) 在没有导入试用或者正式的产品许可之前,产品许可状态显示为不可用,这是只能创建 和运行 HTTP 新建一个测试用例,如需许可,请联系售后人员。

| 🚫 M测科技<br>netitest.com | 元           |                                        |        | V21.09.1 | Supernova-Clopernova-Clopernov |
|------------------------|-------------|----------------------------------------|--------|----------|----------------------------------------------------------------------------------------------------|
| 系统信息                   | 系统信息        |                                        |        |          |                                                                                                    |
| 系统日志                   | 系统时间        | 2021-12-22 19:13:34                    |        |          | 更改系统                                                                                                    |
| 网络配置                   | 产品序列号       | UnknownSN                              |        |          |                                                                                                    |
| 产品许可                   | 产品许可        | 不可用 (设备 UnknownSN , 缺少有效许可信息,请联系售后人员。) | 1      |          | 許可 上传许可文件 下载系统                                                                                                    |
| 系统选项                   | 系统版本        | Supernova-Cloud 21.09.10 build2095     |        |          | 升级系统版本 官网下载系统                                                                                                    |
| 配置管理                   | 硬件版本        | 01                                     |        |          |                                                                                                    |
| 数据管理                   | 版本编译日期      | 2021-11-23                             |        |          |                                                                                                    |
|                        | 特征库版本       |                                        |        |          | 高线升级特征库 官网下载特                                                                                                    |
|                        | CPU支持虚拟化    | 成本                                     |        |          |                                                                                                    |
|                        | SSL加速卡      | 不可用                                    |        |          |                                                                                                    |
|                        | IPv6一致性检测组件 | 不可用                                    |        |          | 上传功能组件 官阿下载                                                                                                    |
|                        | JAVA环境组件    | 不可用                                    |        | 上传动      | b能组件 上传JAR包 官网下载                                                                                                    |
|                        | 格式化系统硬盘     | 备份用例,对象和用户配置;重新格式化系统硬盘,快速释放磁盘空间        |        |          | 格式化                                                                                                    |
|                        | 主机名         | Supernova                              |        |          | 修改主                                                                                                    |
|                        | 系统正常运行      | 8分钟                                    |        |          |                                                                                                    |
|                        | 磁盘信息        | 0.98%                                  | 99.02% | 35.660   |                                                                                                    |
|                        | 物理内存        | 33.81%                                 | 66.19% | 86       |                                                                                                    |
|                        | 当前工作模式      | 单机模式                                   |        |          |                                                                                                    |
|                        |             | 1                                      |        |          | 也关机                                                                                                    |

2) 点击 用例 -> 网关设备测试 -> HTTP -> 新建,点击增加按钮,新建一个测试用例。

| <b>     欧                                </b>                              |                             | アフト          | ▲拉 报告          | ∎<br>■<br>系统 | ₩<br>帮助<br>× | admin<br>v                                                                                                    |            |    |    | V21.09.1 | Superi | nova-Cloud               |
|----------------------------------------------------------------------------|-----------------------------|--------------|----------------|--------------|--------------|----------------------------------------------------------------------------------------------------|------------|----|----|----------|--------|--------------------------|
| ■ 阿关设盆湖试 <b>0</b><br>■ HTPPHTPSATTP2<br>→ HTP<br>→ 新建<br>■ 点用服务刻试 <b>0</b> | HTTP新建<br>获取受别设备新建计<br>用例列表 | TTP会活的最快速率,每 | 个虚拟用户建立一条TCP连接 | ,执行一次完整      | 的HTTP的事务(    | (发送请求和建议回应),最后关闭告报,再新建TCP告接并包含一次                                                                                                    | 完整的HTTP会话。 |    |    |          |        |                          |
|                                                                            | 1 200 1                     | 2 0-0010     | 任务列表 和户        | 选择用9         | 愛謝           | Х字<br>19版本<br>(9版2) (9 (0) 三会<br>(10 新明恵式(19) (0)<br>(10 新田恵式(141) (0)<br>同時定至 ★14度素 →<br>第日前完 (141) (10)<br>第日第二 →<br>第日第二 →<br>第二 →<br>第<br>二<br>→<br>二<br>→<br>二<br>→<br>二<br>→<br>二<br>→<br>二<br>→<br>二<br>→<br>二<br>→<br>二<br>→<br>二<br>→<br>二<br>→<br>二<br>→<br>二<br>→<br>二<br>→<br>二<br>→<br>二<br>→<br>→<br>→<br>二<br>→<br>→<br>→<br>→<br>→<br>→<br>→<br>→<br>→<br>→<br>→<br>→<br>→ |            | *# | 52 | itele    | 94     | ② 務施<br>历史记录<br>< < _ >> |
|                                                                            |                             |              |                |              |              |                                                                                                    |            |    |    |          |        |                          |

3) 在端口上面配置子网,注意配置的 IP 地址范围,必须在辅助网卡所配置的地址范围之内。比如我们给 port1 对应的虚拟网卡,配置了 10 个 IP 地址 172.26.1.2-172.26.1.11, 那么 port1 的 IP 地址就只能在这个范围内。点击启动,将启动测试用例。

| v21.09.10 Supernova-cic                                                                                                    |                                                                                                    | ifi 🐱 🤽<br>系統 税助 admin                                                                                                    | ● ● ● ● ● ● ● ● ● ● ● ● ● ● ● ● ● ● ●                                                                                                    | 🚫 M测科技<br>netitest.com |
|----------------------------------------------------------------------------------------------------|----------------------------------------------------------------------------------------------------|----------------------------------------------------------------------------------------------------|----------------------------------------------------------------------------------------------------|------------------------|
|                                                                                                    |                                                                                                    |                                                                                                    | 基本信息 ( HTTP新建 )                                                                                                    | 网关设备测试 🛛 🛛 🚽 🗄         |
| 0 : 10 : 0<br>试在配置时长后回动如果,测试时长不能超过999-0时                                                                                                    | 测试时长(时分秒)测试在配置                                                                                                    | 19:15:40<br>1-(不支持中文符号)                                                                                                    | 用例名称 HttpCps_TP_admin_20211222-19:1540<br>会法学符问题: A-Z / a-z / 0-9 / : / - / _ (不支持年                                                                                                    |                        |
|                                                                                                    |                                                                                                    | 记录                                                                                                    | 网络参数 春户端 服务器 记录                                                                                                    | 应用服务测试 🛛               |
|                                                                                                    | 民分號<br>port2                                                                                                    | × .                                                                                                    | 保持网络包括<br>第户第<br>port1                                                                                                    |                        |
| MAC 00:16:3e:2e:8                                                                                                    | 20 ② 禁用論口                                                                                                    | MAC 00:16:3e:03:17:                                                                                                    | ◎ 禁用纳口                                                                                                    |                        |
| Nate Infes Ni+i£i£                                                                                                    |                                                                                                    | ( 网本设置                                                                                                    | Restances Rest affect Rest                                                                                                    |                        |
| IP地址要在port1绑定的虚拟网卡+添加虚拟生机子将                                                                                                    | IPv4虚的主机 	 IP社                                                                                                    | rt1绑定的虚拟网卡 +海加盘拟主机子网                                                                                                    |                                                                                                    |                        |
|                                                                                                    | IPV4虚拟主机 ● IP比<br>第1个虚拟主机子网 所面<br>虚拟主机子用主机G                                                                                                    | rt1绑定的虚拟网卡 ◆ 质加虚拟生机子纲<br>地址范围之内 8 ₩ ± 11 子网 ◎ M用 ± 11 子网<br>20 12 11 2 26 11 0<br>0 11 21 22 26 11 0<br>0 11 21 22 26 11 0<br>0 11 20 20 20 20 20 20 20 20 20 20 20 20 20                                                                                                    | PredStaff (1940)時間 0m2     Org     PredStaff (1940)時間     PredStaff (1940)     PredStaff (1940)     PredSta |                        |
|                                                                                                    | IPv4虚权主机 ● IP址<br>第1个虚权主机子符 所置<br>虚权主机子符主机。                                                                                                    | tr11年定的虚拟网卡     ◆協加価格は長れデ病     地址范围之内         ●経験主約デ病         ●展生約デ病         ●展生約デ病         ●展生約デ病         ●展生約デ病         ●の         ●の         ●の                                                                                                    | Prodatasti     Prodatasti     |                        |
|                                                                                                    | 10-048(11年4月) 0 11月1日<br>第1-7-金田王町子町<br>金田王町子戸和王町石<br>金田王町<br>金田王<br>金田王                                                                                                    | tr11年定的虚拟网卡 ◆国品紙(41,778<br>地址范围之内 8時ま1779 0時度1777<br>34137234131)     ・<br>「「「「「「「「」」」」」。<br>「「」」」」」」<br>「」」」」<br>「」」」」<br>「」」」」<br>「」」」」」<br>「」」」」<br>「」」」」<br>「」」」」<br>「」」」」<br>「」」」」」<br>「」」」」<br>「」」」」」<br>「」」」」<br>「」」」」<br>「」」」」」<br>「」」」」<br>「」」」」」<br>「」」」」<br>「」」」」<br>「」」」」<br>「」」」」<br>「」」」」<br>「」」」」<br>「」」」」<br>「」」」」<br>「」」」」<br>「」」」」<br>「」」」」<br>「」」」<br>「」」」」<br>「」」」」<br>「」」」<br>「」」」」<br>「」」」」<br>「」」」」<br>「」」」」<br>「」」」」<br>「」」」」<br>「」」」」<br>「」」」」<br>「」」」」<br>「」」」」<br>「」」」」<br>「」」」」<br>「」」」」<br>「」」」」<br>「」」」」<br>「」」」」<br>「」」」」<br>「」」」」<br>「」」」」<br>「」」」」<br>「」」」」<br>「」」」」<br>「」」」」<br>「」」」<br>「」」」」<br>「」」」」<br>「」」」」<br>「」」」」<br>「」」」」<br>「」」」」<br>「」」」」<br>「」」」」<br>「」」」」<br>「」」」」<br>「」」」」<br>「」」」」<br>「」」」」」<br>「」」」」」<br>「」」」」」<br>「」」」」」」<br>「」」」」<br>「」」」」<br>「」」」」<br>「」」」」<br>「」」」」<br>「」」」」<br>「」」」」<br>「」」」」<br>「」」」」<br>「」」」」<br>「」」」」<br>「」」」」<br>「」」」」<br>「」」」」<br>「」」」」<br>「」」」<br>「」」」」<br>「」」」」<br>「」」」」<br>「」」」」<br>「」」」」<br>「」」」」<br>「」」」<br>「」」」<br>「」」」」<br>「」」」<br>「」」」<br>「」」」」<br>「」」」<br>「」」」<br>「」」」<br>「」」」<br>「」」」<br>「」」」<br>「」」」<br>「」」」<br>「」」」<br>「」」」<br>「」」」<br>「」」」<br>「」」」<br>「」」」<br>「」」」<br>「」」」<br>「」」」<br>「」」<br>「」」」<br>「」」」<br>「」」」<br>「」」」<br>「」」<br>「」」<br>「」」」<br>「」」<br>「」」<br>「」」<br>「」」」<br>「」」<br>「」」」<br>「」」<br>「」」<br>「」」<br>「」」<br>「」」<br>「」」<br>「」」<br>「」」<br>「」」<br>「」」<br>「」」<br>「」」<br>「」」<br>「」」<br>「」」<br>「」<br>「 | Prode#12.81     Prode#12.81     Prode#12.81     Prode#12.82     Prode#12.82     Prode#12.82     Prode#12.82     Prode#12.82     Prode#12.82     Prode#12.82     Prode#12.82     Prode#12.82     Prode#12.82     Prode#12.82     Prode#12.82     Prode#12.82     Prode#12.82     Prode#12.83     Prode#12.83     Prode#1 |                        |
| PU地址要在port1绑定的虚拟网卡 + 活动虚拟运机子     Final量的     Pv4地址范围之内     B 単態なの学科     Support     Support | 1944年1月 0 1944<br>1943年1月 1945年1月 1945年1月<br>1945年1月 1945年1月<br>1945年1月<br>1945年11<br>1945年11<br>1945年11<br>1945年11<br>1945年11<br>1945年11<br>1945年11<br>1945年11<br>1945年11<br>1945年11<br>1945年11<br>1945年11<br>1945年11<br>1945年11<br>1945年11<br>1945年11<br>1945年11<br>1945年11<br>1945年11<br>1945年11<br>1945<br>1945<br>1945<br>1945<br>1945<br>1945<br>1945<br>19 |                                                                                                    | Prodatasti<br>Prodatasti<br>Prodata                                                                                                    |                        |

4) 正常启动之后,就会进入用例监控界面,显示每秒新建 HTTP 请求的数量和各种统计信息。

| S M测科技                 | 用例 资                 | 変対象 「「「「」」」 「「」」」 「「」」 「「」」」 「「」」」 「「」」」 「「」」」 「」」 「」 「                                                                                                    | admin  |         | v21.09.10 Superr                   | nova-Cloud               |
|------------------------|----------------------|----------------------------------------------------------------------------------------------------|--------|---------|------------------------------------|--------------------------|
| 类型: HTTP新建 测试用户: admin | 用例名称: HttpCps_TP_adm | in_20211222-19:15:40                                                                                                    |        |         |                                    | <ul> <li>停止</li> </ul>   |
| 建结果                    | •                    | 状态 用例限速 HTTP遠求统计                                                                                                    |        | A C     | 编展(PPS)                            | -                        |
| 72.16.0.217 - 总和       | 砂菌                   |                                                                                                    |        |         | ●和 単播 多播                           | 「清酒 Al                   |
| TTP_新建速率               | 18,737               |                                                                                                    |        |         | 170.16.0.017 Deet1                 | 4/5 /5 W                 |
| 72.16.0.217 - Port1    | 秒值                   | BAR V port1 V port2 V                                                                                                    |        |         | 172.10.0.217-F0111 9               | /1ml 4500<br>460 200.760 |
| TP_新建速率                | 18,737               |                                                                                                    | 砂值     | 总数      | 10.4.104X 37,4<br>10.1/402X 54.1   | 109 440.92               |
| 2.16.0.217 - Port2     | 砂值                   | HTTP_新建速率                                                                                                    | 18,737 | 149,784 | 172 16 0 217 Port2                 |                          |
| TP_新建速率                | 0                    | HTTP_请求道案                                                                                                    | 18,723 | 149,923 | 12100217-1012 9                    | 100 440.64               |
|                        |                      | HTTP_回应码2xx                                                                                                    | 18,737 | 149,784 | SCARRO, 30,1                       | 449,04                   |
|                        |                      | HTTP_回应码200                                                                                                    | 18,737 | 149,784 | 10×22 31,4                         | .30 299,90               |
|                        |                      | HTTP_回应码3xx                                                                                                    | 0      | 0       |                                    |                          |
|                        |                      | HTTP_国应码4xx                                                                                                    | 0      | 0       |                                    |                          |
|                        |                      | HTTP_回应码5xx                                                                                                    | 0      | 0       |                                    |                          |
|                        |                      | HTTP。回应码总数                                                                                                    | 18,737 | 149,784 |                                    |                          |
|                        |                      | HTTP_接收响应超时异常                                                                                                    | 0      | 0       |                                    |                          |
|                        |                      | HTTP_重传请求响应超时                                                                                                    | 0      | 0       | ANALYSI MER Address                |                          |
| 8                      | -                    | HTTP 平均適向时延(微秒)                                                                                                    |        | 6.607   |                                    |                          |
| 16.0.217 - Port1       | 总数                   | HTTP 最小順应封護 (微秒)                                                                                                    |        | 2.819   | 道家                                 |                          |
| 数据包数量                  | 0                    | commentaria a construction and a construction of the construction of the construction |        | v       | 172 16 0 217 - Port1               | Liby                     |
| 字节数量                   | 0                    | 传输层 ♀                                                                                                    |        | ▲       | 17210.0.217-10111<br>法最接收          | 60                       |
|                        | (重合)已经停止             | Mill port1 port2                                                                                                    |        | ^       | 11日間1997年                          | 00                       |
| 16.0.217 - Port2       | 总数                   | a con ( point ( point (                                                                                                    | (4/5   |         | 170 16 0 017 D-40                  | -                        |
| 和<br>教授包数量             | 0                    | 700 + :04/28/14                                                                                                    | 10.227 | 150,000 | 172.10.0.217 - POLZ                | MDp                      |
| 字节数量                   | 0                    |                                                                                                    | 18,737 | 150,099 |                                    | 47.                      |
| 1                      | (憲會)已經停止             |                                                                                                    | 18,723 | 149,923 | 沉重友达                               | 60.                      |
|                        | ( more pursues an    | TCP_被动篮动连接                                                                                                    | 18,726 | 149,814 |                                    |                          |
|                        |                      | TCP_当前主动并发数量                                                                                                    |        | 256     |                                    |                          |
|                        |                      | TCP_当前被动并发数量                                                                                                    |        | 254     |                                    |                          |
|                        |                      | TCP_主动FIN关闭成功                                                                                                    |        | 0       |                                    |                          |
|                        |                      | TCP_被动FIN关闭成功                                                                                                    |        | 0       |                                    |                          |
|                        |                      | TCP_主动Reset关闭连接                                                                                                    |        | 149,843 |                                    |                          |
| 83.W                   | <b>^</b>             | TCP_被动Reset关闭连接                                                                                                    |        | 149,773 | 用例管理                               |                          |
|                        | 占用 总数                | TCP_重传报文数量                                                                                                    | 1      | 24      | 用例名称                               | 用户名称 运行状法                |
| 内存 58.76%              | 41.24% 7718 MB       | TCP_主动新建平均时延(微秒)                                                                                                    |        | 7,028   | HttpCps_TP_admin_20211222-09:35/40 | s admin 正在运行             |
|                        | 1004140              | TCP_主动新建最小时延(微秒)                                                                                                    |        | 2,667   | <b>共同門沿間門門線的FV</b>                 | Mindows                  |

# 5.导入许可文件,激活所有功能

1) 如果不导入许可文件,只能运行 HTTP 新建一个用例,导入许可文件后,就可以使用所 有的功能,包括网关设备测试,应用服务器测试,系统安全测试等等。

| <b>◎</b> M测科技    | <b>9</b><br>用例<br>~ | <b>一</b> 资源 | 副对象        | <b>这</b><br>监控 | <b>返</b><br>报告 | 系统       | <b>↓</b><br>帮助<br>✓ | admin           |                  |        |                 |          |           |      |    |    | V21.09.          | 10 Supe              | rnova        | -Cloud |
|------------------|---------------------|-------------|------------|----------------|----------------|----------|---------------------|-----------------|------------------|--------|-----------------|----------|-----------|------|----|----|------------------|----------------------|--------------|--------|
| 📕 网关设备测试 😧 🔷     | нтт                 | P新建         |            |                |                |          |                     |                 |                  |        |                 |          |           |      |    |    |                  |                      |              |        |
| НТТР/НТТРS/НТТР2 | 荐取受                 | 制设备新建HT     | TP会话的最体速   | 速。每个虔拟田户3      | ≹☆—&TCP连接      | 8. 执行—次9 | ≥\$\$\$A)HTTPA)薄    | 事务(发送清求和样       | 戦何応)、最后等         | 关闭连接。再 | <b>画新建TCP</b> ∂ | 连接并句会——》 | 欠完整的HTTP≤ | 21年. |    |    |                  |                      |              |        |
| ♦ HTTP           |                     |             |            |                |                |          |                     |                 | countrally month |        | 1301.421.012    |          |           |      |    |    |                  |                      |              |        |
| ⇒新建              |                     | nistr       |            |                |                |          |                     |                 |                  |        |                 |          |           |      |    |    |                  |                      |              |        |
| >并发              | 用191                | 列表          |            |                |                |          |                     |                 |                  |        |                 |          |           |      |    |    |                  |                      |              |        |
| > 请求             | + #                 | 加會          | 删除         | 导入             |                |          |                     |                 |                  |        |                 |          |           |      |    |    |                  |                      |              | 2 刷新   |
| 、車を              |                     |             |            |                | -              |          | ***                 |                 |                  |        |                 |          |           |      |    |    | Add and the star |                      |              |        |
| + HTTPS          |                     | 獨亏          | 运行         | 任务列表           | 用尸             |          | 省子                  |                 |                  |        |                 |          |           |      | 编辑 | 兄陛 | 详细信息             | 导出                   | 历史           | 记录     |
| + HTTP2          |                     | 1           | Ř          | #              | admin          |          | test                |                 |                  |        |                 |          |           |      | /  | ළ  |                  | 2                    | 1            |        |
| RTSP/RTP/RTCP    |                     | 2           | Å          | <b>#</b>       | admin          |          | HttpCps_TP_         | _admin_20211214 | 4-17:06:40       |        |                 |          |           |      | 1  | 41 |                  | à                    | 1            |        |
| IPSec/SSL VPN    |                     |             |            |                |                |          |                     |                 |                  |        |                 |          |           |      |    |    |                  |                      |              |        |
| % Stream/UDP/TCP | 显示行                 | 数:50 ~      | 1 - 2 of 2 |                |                |          |                     |                 |                  |        |                 |          |           |      |    |    |                  |                      |              | « 1 »  |
| ◎ RFC基准测试        |                     |             |            |                |                |          |                     |                 |                  |        |                 |          |           |      |    |    |                  |                      |              |        |
| 鼻 2-3层协议仿真       |                     |             |            |                |                |          |                     |                 |                  |        |                 |          |           |      |    |    |                  |                      |              |        |
| ■ 4-7层协议仿真       |                     |             |            |                |                |          |                     |                 |                  |        |                 |          |           |      |    |    |                  |                      |              |        |
| ● DDoS攻击         |                     |             |            |                |                |          |                     |                 |                  |        |                 |          |           |      |    |    |                  |                      |              |        |
| C 流量重放 🚺         |                     |             |            |                |                |          |                     |                 |                  |        |                 |          |           |      |    |    |                  |                      |              |        |
| ▲ 数据流量模型         |                     |             |            |                |                |          |                     |                 |                  |        |                 |          |           |      |    |    |                  |                      |              |        |
| ◎ 代理设备测试 🥑       |                     |             |            |                |                |          |                     |                 |                  |        |                 |          |           |      |    |    |                  |                      |              |        |
| ■ 应用服务测试 Ø 0     |                     |             |            |                |                |          |                     |                 |                  |        |                 |          |           |      |    |    |                  |                      |              |        |
| 日 终端客户测试 0       |                     |             |            |                |                |          |                     |                 |                  |        |                 |          |           |      |    |    |                  |                      |              |        |
| ♥ 系统安全测试         |                     |             |            |                |                |          |                     |                 |                  |        |                 |          |           |      |    |    |                  |                      |              |        |
| ピ 网络流量分析 😡       |                     |             |            |                |                |          |                     |                 |                  |        |                 |          |           |      |    |    |                  |                      |              |        |
|                  |                     |             |            |                |                |          |                     |                 |                  |        |                 |          |           |      |    |    | 激)<br>转到         | 舌 Window<br>」"设置"以激泪 | VS<br>Window |        |

2) 请登陆官网 <u>www.netitest.com</u>,获取我们的联系方式,联系售前支持人员购买许可。许可分为试用许可和正式许可,获取许可文件之后,就可以上传到系统里面,使所有功能可用。

|                             | <b>     网测科技</b> netitest.com                                                                                                    | 首页 产                                                                               | 品中心 解决方案                                                                  | 支持与下载 关于我们 合作伙伴                                                     | 半 客户中心 (申请试用)                                                                                                    |                                  |
|-----------------------------|----------------------------------------------------------------------------------------------------|------------------------------------------------------------------------------------|---------------------------------------------------------------------------|---------------------------------------------------------------------|----------------------------------------------------------------------------------------------------|----------------------------------|
|                             | JOIN US<br>加入我们<br>你们将网络鹅绒国产化皮革,自主、安全、可控、树立鹅绒纲<br>杯、为企业研究边务,在各个环节上创造价值、以展鸡层水超越<br>手。<br>服10.25月在油研发,以它的业务需求为先、课件网络鹅绒行业的<br>笔。助作业建新组、一服领先<br>我们立持联合开发,让住她鹅绒郎第即用,降低研究成本,构力<br>发,课件生方位的运输服务。   | 成新标<br>含争对<br>解决方<br>故遗开                                                           |                                                                           |                                                                     | III<br>*******<br>Community<br>Community<br>Communit | 在线咨询Queres                       |
|                             | (4) 专注                                                                                                    | (天) 创新                                                                             |                                                                           | ⟨∋⟩智能                                                               | 🐼 卓越                                                                                                    |                                  |
|                             | <b>信息公告</b><br>[2021-0-20] Supernova等列制式の最新世法0007可计算制式平台<br>[2021-0-20] 局形指抗性限能工业的心、攻击清量等项发明专利<br>[2021-09-1] Supernova系列制式(21-26)高多制的发生制制发明。 数法元。<br>[2020-09-39] 更新Supernova系列制式(21-36)高度 | <b>帮助文档</b><br>4-7層协议仿真和性能制成<br>Supernova系列产品性能<br>Supernova系统升级手册<br>v21.06版本全新升级 | 热门产品<br>Supernova-600F<br>Supernova-46E<br>Supernova-40D<br>Supernova-26E | <b>联赛我们]</b><br>由调试用<br>解隐电话: 18610279957<br>邮稿: sales@netitest.com | <b>关于我们]</b><br>公司第介<br>Coppright ©2019-2020<br>北帝阿朗科技有限公司<br>別にC管型2020039571号                                                                                                    | 激活 Windows<br>转gr设置"以激活 Windows, |
| 正在传输来自 www.netitest.com 的数据 |                                                                                                    |                                                                                    |                                                                           |                                                                     |                                                                                                    | 11.22                            |

#### 3) 进入 系统 -> 系统信息,点击上传许可文件。

| <b>◎</b> M测科技<br>netitest.com |             | ite IRA III III admin                   | vz1.09.10 Supernova-Cloud |  |  |  |  |  |  |  |  |
|-------------------------------|-------------|-----------------------------------------|---------------------------|--|--|--|--|--|--|--|--|
| 系统信息                          | 系统信息        |                                         |                           |  |  |  |  |  |  |  |  |
| 系统日志                          | 系统时间        | 2021-12-22 19:24:25                     | 更改系统时间                    |  |  |  |  |  |  |  |  |
| 网络配置                          | 产品序列号       | UnknownSN                               |                           |  |  |  |  |  |  |  |  |
| 产品许可                          | 产品许可        | 不可用 (设备 UnknownSN , 缺少有效许可信息,请联系售后人员。)  | 清理许可 上传许可文件 下载系统信息        |  |  |  |  |  |  |  |  |
| 系统选项                          | 系统版本        | 聚结版本 Supernova-Cloud 21.09.10 build2095 |                           |  |  |  |  |  |  |  |  |
| 配置管理                          | 硬件版本        | 01                                      |                           |  |  |  |  |  |  |  |  |
| 数据管理                          | 版本编译日期      | 2021-11-23                              |                           |  |  |  |  |  |  |  |  |
|                               | 特征库版本       |                                         | 离线升级特征库 官网下载特征库           |  |  |  |  |  |  |  |  |
|                               | CPU支持虚拟化    | 和                                       |                           |  |  |  |  |  |  |  |  |
|                               | SSL加速卡      | 不可用                                     |                           |  |  |  |  |  |  |  |  |
|                               | IPv6一致性检测组件 | 不可用                                     | 上传功能组件 官阿下载组件             |  |  |  |  |  |  |  |  |
|                               | JAVA环境组件    | 不可用                                     | 上传功能组件 上传 JAR包 官网下载组件     |  |  |  |  |  |  |  |  |
|                               | 格式化系统硬盘     | 备份用例、对象和用户配置;重新格式化系统硬盘,快速释放磁盘空间         | 格式化硬盘                     |  |  |  |  |  |  |  |  |
|                               | 主机名         | Supernova                               | 修改主机名                     |  |  |  |  |  |  |  |  |
|                               | 系统正常运行      | 19分钟                                    |                           |  |  |  |  |  |  |  |  |
|                               | 磁盘信息        | Q00% 99.02%                             | 35.66G                    |  |  |  |  |  |  |  |  |
|                               | 物理内存        | 55.31% 44.69%                           | 86 清理内存                   |  |  |  |  |  |  |  |  |
|                               | 当前工作模式      | 单机模式                                    |                           |  |  |  |  |  |  |  |  |
|                               |             |                                         | ● 关机 2 重目                 |  |  |  |  |  |  |  |  |
|                               |             |                                         |                           |  |  |  |  |  |  |  |  |

4) 选中购买的正式许可,或者试用许可,点击上传按钮。

| 系统信息        |                         |                           |              |        |        |                      |
|-------------|-------------------------|---------------------------|--------------|--------|--------|----------------------|
| 系统时间        | 2021-12-22 19:25:08     |                           |              |        |        | 更改系统时间               |
| 产品序列号       | UnknownSN               |                           |              |        |        |                      |
| 产品许可        | 不可用 (设备 UnknownSN       | ,缺少有效许可信息,请联系售后人员。)       |              |        |        | 清理许可 上传许可文件 下载系统信息   |
| 系统版本        | Supernova-Cloud 21.09.1 | 0 build2095               |              |        |        | 升级系统版本 官网下载系统映像      |
| 硬件版本        | 01                      |                           |              |        |        |                      |
| 版本编译日期      | 2021-11-23              |                           |              |        |        |                      |
| 特征库版本       |                         |                           |              |        |        | 离线升级特征库 官网下载特征库      |
| CPU支持虚拟化    | 未知                      | 上传产品许可                    |              | -      |        |                      |
| SSL加速卡      | 不可用                     | 浏覧 NOVMW0211221020.lcs ⑦⊗ |              |        |        |                      |
| IPv6一致性检测组件 | 不可用                     | MT14) MM1.47              |              |        |        | 上传功能组件 官网下载组件        |
| JAVA环境组件    | 不可用                     |                           | *** <b>2</b> |        | L      | 上传功能组件 上传JAR包 官网下载组件 |
| 格式化系统硬盘     | 备份用例、对象和用户im            | 目,主新用山化动动攻盖,内达神风烟盖工时一     | 大肉           |        |        | 格式化硬盘                |
| 主机名         | Supernova               |                           |              |        |        | 修改主机名                |
| 系统正常运行      | 19分钟                    |                           |              |        |        |                      |
| 磁盘信息        | 0,98%                   |                           | 99.02%       |        | 35.66G |                      |
| 物理内存        |                         | 55.31%                    |              | 44.69% | 8G     | 清理内存                 |
| 当前工作模式      | 单机模式                    |                           |              |        |        |                      |
|             |                         |                           |              |        |        | ●关机 2重启              |

#### 5) 显示激活产品许可成功。

| ← → C ▲ 不安全   39.98.202.20/ind | ex.html#navigate/AdminSystem                  | ☆ 🖰 :                 |
|--------------------------------|-----------------------------------------------|-----------------------|
| 关 M测科技                         |                                               | 03.01 SuperNova-Cloud |
| 系统信息 网络配置 产品许可 配置              | 管理 模式管理                                       |                       |
| 系统时间                           | Fri, 18 Jan 2019 23:29:11 +0800               | 更改系统时间                |
| 产品序列号                          | SN0CLD0190118001                              |                       |
| 产品许可                           | 可用                                            | 上传许可文件                |
| 系统版本                           | SuperNova-Cloud 19.03.01 build0515            | 升级系统版本                |
| 特征库版本                          | 不可用                                           | 离线升级特征库               |
| SSL加速卡                         | 不可用                                           |                       |
| 格式化系统硬盘                        | 备份用例、对象和用户配置:重新格式化系统硬盘,快速释放磁盘空间               | 指式化硬盘                 |
| 重新加载DPDK驱动程序                   | 当测试仪与某些交换机连接,在重启测试加载网卡驱动时,如果满口状态协商时间较长,请设为'否' | <b>문</b> 좀            |
| 主机名                            | SuperNova 信息                                  | 修改主机名                 |
| 系统正常运行                         |                                               |                       |
| 磁盘信息                           | 2 60%                                         |                       |
| 物理内存                           | 10.38%                                        |                       |
| 当前工作模式                         | 单切模式                                          |                       |
|                                |                                               | 0 关机 🛛 重启             |
|                                |                                               |                       |

6) 点击确定,可以看到产品许可状态为可用,在产品许可选项卡,可以看详细的许可信息。

| <b>     网测科技</b> netitest.com | <ul> <li>一</li> <li>一</li> <li>ー</li> <li>ー</li></ul> | <b>目</b><br>对象 | <b>交</b><br>监控 | <b>报告</b> | - ∪<br>■ -<br>系统 | <b>東</b><br>帮助<br>~ | admin |                     |
|-------------------------------|----------------------------------------------------------------------------------------------------|----------------|----------------|-----------|------------------|---------------------|-------|---------------------|
| 系统信息                          | 许可授权信息                                                                                                    |                |                |           |                  |                     |       |                     |
| 787611/0                      | 许可授权信息名称                                                                                                    |                |                |           |                  |                     |       | 许可授权内容              |
| 网络配置                          | 产品许可状态                                                                                                    |                |                |           |                  |                     |       | 可用                  |
| 产品许可                          | 系统许可类型                                                                                                    |                |                |           |                  |                     |       | 正式                  |
| ▶许可授权信息                       | 系统许可创建日期                                                                                                    |                |                |           |                  |                     |       | 2021-12-14 17:27:47 |
| ▶ 许可硬件信息                      | 系统许可有效天数                                                                                                    |                |                |           |                  |                     |       | 15                  |
| 系统选项                          | 系统许可剩余天数                                                                                                    |                |                |           |                  |                     |       | 7                   |
| 配置管理                          | 漏洞扫描许可创建日期                                                                                                    |                |                |           |                  |                     |       | 2021-12-14 17:27:47 |
| 数据管理                          | 漏洞扫描许可有效天数                                                                                                    |                |                |           |                  |                     |       | 永久                  |
|                               | Web扫描许可创建日期                                                                                                    |                |                |           |                  |                     |       | 2021-12-14 17:27:47 |
|                               | Web扫描许可有效天数                                                                                                    |                |                |           |                  |                     |       | 永久                  |
|                               | DDOS攻击许可创建日期                                                                                                    | 3              |                |           |                  |                     |       | 2021-12-14 17:27:47 |
|                               | DDOS攻击许可有效天费                                                                                                    | τ              |                |           |                  |                     |       | 永久                  |
|                               | 攻击重放许可创建日期                                                                                                    |                |                |           |                  |                     |       | 2021-12-14 17:27:47 |
|                               | 攻击重放许可有效天数                                                                                                    |                |                |           |                  |                     |       | 永久                  |
|                               |                                                                                                    |                |                |           |                  |                     |       |                     |
|                               |                                                                                                    |                |                |           |                  |                     |       |                     |
|                               |                                                                                                    |                |                |           |                  |                     |       |                     |

7) 点击用例导航菜单,可以看到所有的测试用例,都已经可用。

| <b>Solution</b> M M M M M M M M M M M M M M M M M M M | <b>会</b><br>用例<br>文 | <b>一</b> 资源  | 副对象         | <b>(</b> )<br>监控 | <u>る</u><br>报告    | ↓↓<br>系统  | <b>東</b><br>帮助<br>~ | admin            |           |          |           |   |           |    |    | <b>V21</b> . | 19.10 S          | Superr           | iova-Clo | ud |
|-------------------------------------------------------|---------------------|--------------|-------------|------------------|-------------------|-----------|---------------------|------------------|-----------|----------|-----------|---|-----------|----|----|--------------|------------------|------------------|----------|----|
| 🚽 网关设备测试 😧                                            | НТТ                 | P新建          |             |                  |                   |           |                     |                  |           |          |           |   |           |    |    |              |                  |                  |          |    |
| http/https/http2                                      | di Rozi             | 2007-0402001 | TTDAIFMEMIE | 南 东东南州田市         | 2.<br>★ 47 TOD/+1 | ± th⊂ vis |                     | · 友 (平)洋)来出了10点。 |           |          | 違いのとなせた   |   | rn A¥     |    |    |              |                  |                  |          |    |
| → HTTP                                                | State:              | 2月12日前注日1    | 117云伯吩嗽伏适   | ae, qria≞nvnn/∼v | =立一班107座          | æ, 941-03 | 703803011FD3#       | #351(反达南水和)(安)   | 以回应),晚后大阳 | 心注放。 丹州湖 | 建107/主体弁包 |   | IF IZ IA. |    |    |              |                  |                  |          |    |
| →新建                                                   |                     | -            | _           | _                | _                 | _         | _                   | _                | _         | _        | _         | _ | _         | _  | _  | _            | _                | _                |          | _  |
| >并发                                                   | 用例                  | 例表           |             |                  |                   |           |                     |                  |           |          |           |   |           |    |    |              |                  |                  |          |    |
| >请求                                                   | + 3                 | 業加 倉         |             | i 导入             |                   |           |                     |                  |           |          |           |   |           |    |    |              |                  |                  |          | 鏩  |
| > 右吐                                                  |                     |              |             |                  |                   |           |                     |                  |           |          |           |   |           |    |    |              |                  |                  |          |    |
| > 争穷<br>NHTTPS                                        |                     | 编号           | 运行          | 任务列表             | 用户                |           | 名字                  |                  |           |          |           |   |           | 编辑 | 克隆 | 详细信息         |                  | 导出               | 历史记录     |    |
| ► HTTP2                                               |                     | 1            | Зŕ          | <b>#</b>         | admin             |           | test                |                  |           |          |           |   |           | 1  | Ca |              |                  | ÷.               | 1        |    |
| RTSP/RTP/RTCP                                         |                     | 2            | Ř           | #                | admin             |           | HttpCps_TP_i        | _admin_20211214- | 17:06:40  |          |           |   |           | 1  | æ  |              |                  | 2                | 1        |    |
| IPSec/SSL VPN                                         |                     |              |             |                  |                   |           |                     |                  |           |          |           |   |           |    |    |              |                  |                  |          |    |
| ℁ Stream/UDP/TCP                                      | 显示行                 | 澂: 50 ∨      | 1 - 2 of 2  |                  |                   |           |                     |                  |           |          |           |   |           |    |    |              |                  |                  | « 1      | »  |
| ◎ RFC基准测试                                             |                     |              |             |                  |                   |           |                     |                  |           |          |           |   |           |    |    |              |                  |                  |          |    |
| 2-3层协议仿真                                              |                     |              |             |                  |                   |           |                     |                  |           |          |           |   |           |    |    |              |                  |                  |          |    |
| ■ 4-7层协议仿真                                            | 0                   |              |             |                  |                   |           |                     |                  |           |          |           |   |           |    |    |              |                  |                  |          |    |
| ● DDoS攻击                                              |                     |              |             |                  |                   |           |                     |                  |           |          |           |   |           |    |    |              |                  |                  |          |    |
| C 流量重放                                                | 0                   |              |             |                  |                   |           |                     |                  |           |          |           |   |           |    |    |              |                  |                  |          |    |
| ▲ 数据流量模型                                              |                     |              |             |                  |                   |           |                     |                  |           |          |           |   |           |    |    |              |                  |                  |          |    |
| ◎ 代理设备测试 😡                                            |                     |              |             |                  |                   |           |                     |                  |           |          |           |   |           |    |    |              |                  |                  |          |    |
| ■ 应用服务测试 😧                                            | 0                   |              |             |                  |                   |           |                     |                  |           |          |           |   |           |    |    |              |                  |                  |          |    |
| □ 终端客户测试                                              | 0                   |              |             |                  |                   |           |                     |                  |           |          |           |   |           |    |    |              |                  |                  |          |    |
| ♥系统安全测试                                               |                     |              |             |                  |                   |           |                     |                  |           |          |           |   |           |    |    |              |                  |                  |          |    |
| ピ 网络流量分析 😡                                            |                     |              |             |                  |                   |           |                     |                  |           |          |           |   |           |    |    |              |                  |                  |          |    |
|                                                       |                     |              |             |                  |                   |           |                     |                  |           |          |           |   |           |    |    | 10<br>\$     | %古 ₩i<br>(到)"设置" | INDOWS<br>『以激活 W |          |    |

# 6.SuperNova 云测试系统系统升级

1) 从官网 www.netitest.com 客户中心,下载新的升级包。

| ₹ 🗄 ν            | /21.09                                                       |                                                                                                    |                                                                                                    |                                                              |                                      |
|------------------|--------------------------------------------------------------|----------------------------------------------------------------------------------------------------|----------------------------------------------------------------------------------------------------|--------------------------------------------------------------|--------------------------------------|
| á                |                                                              |                                                                                                    |                                                                                                    |                                                              |                                      |
| k-v21.09         | 印版本发                                                         | 2布说明                                                                                                    |                                                                                                    |                                                              |                                      |
| ₹-v21.06         |                                                              |                                                                                                    |                                                                                                    |                                                              |                                      |
|                  | 版本升级                                                         | 注意:                                                                                                    |                                                                                                    |                                                              |                                      |
| 2性检测组件           | * 此版                                                         | 本的用例配置格式不能兼容老的版本,所以升级之后,不能运行原来的用例,但可以                                                                                                    | 以查看以前的用例配置                                                                                                   | 雪和报告。                                                        |                                      |
| 组件               | * 升级                                                         | 前,最好联条我们的技术支持(李经理:18839/5024/),避免出现意外情况。<br>                                                                                                    |                                                                                                    |                                                              |                                      |
| <sup>竟组件</sup> 6 | 0 系统镜                                                        | iller in the second second |                                                                                                    |                                                              |                                      |
|                  |                                                              |                                                                                                    |                                                                                                    |                                                              |                                      |
|                  | 编号                                                           | 系统编像                                                                                                    | 更新日期                                                                                                    | 文件大小                                                         | 操作                                   |
|                  | 1                                                            | 🔁 v21.09.12_build2113                                                                                                    | 2021-12-17                                                                                                   |                                                              | ₿                                    |
|                  | 1-1                                                          | NOVA_VM_VMW-HW01-v21.09.12-build2113-20211216.out.vmware.zip                                                                                                    | 2021-12-17                                                                                                   | 459M                                                         | ß                                    |
|                  | 1.2                                                          | NOVA_VM_VMW-HW01-v21.09.12-build2113-20211216.out.exsi.zip                                                                                                    | 2021-12-17                                                                                                   | 460M                                                         | 6                                    |
|                  | 1-2                                                          |                                                                                                    |                                                                                                    |                                                              |                                      |
|                  | 1-2                                                          | NOVA_VM_VMW-HW01-v21.09.12-build2113-20211216.out                                                                                                    | 2021-12-17                                                                                                   | 460M                                                         | 6                                    |
|                  | 1-2<br>1-3<br>1-4                                            | NOVA_VM_VMW-HW01-v21.09.12-build2113-20211216.out           NOVA_VM_KVM-HW01-v21.09.12-build2113-20211216.out.kvm.zip                                                                                                    | 2021-12-17<br>2021-12-17                                                                                     | 460M<br>490M                                                 | 6                                    |
|                  | 1-2<br>1-3<br>1-4<br>1-5                                     | NOVA_VM_VMW-HW01-v21.09.12-build2113-20211216.out           NOVA_VM_KVM-HW01-v21.09.12-build2113-20211216.out.kvm.zip           NOVA_VM_KVM-HW01-v21.09.12-build2113-20211216.out                                                                                                    | 2021-12-17<br>2021-12-17<br>2021-12-17                                                                       | 460M<br>490M<br>460M                                         | 6<br>6<br>8                          |
|                  | 1-2<br>1-3<br>1-4<br>1-5<br>1-6                              | NOVA_VM_VMW-HW01-v21.09.12-build2113-20211216.out     NOVA_VM_KVM-HW01-v21.09.12-build2113-20211216.out.kvm.zip     NOVA_VM_KVM-HW01-v21.09.12-build2113-20211216.out     NOVA_VM_KVM-HW01-v21.09.12-build2113-20211216.out.cloud.zip                                                                                                    | 2021-12-17<br>2021-12-17<br>2021-12-17<br>2021-12-17                                                         | 460M<br>490M<br>460M<br>459M                                 | 0<br>0<br>0<br>0                     |
|                  | 1-2<br>1-3<br>1-4<br>1-5<br>1-6<br>1-7                       | NOVA_VM_VMW-HW01-v21.09.12-build2113-20211216.out     NOVA_VM_KVM-HW01-v21.09.12-build2113-20211216.out.kvm.zip     NOVA_VM_KVM-HW01-v21.09.12-build2113-20211216.out     NOVA_VM_CLD-HW01-v21.09.12-build2113-20211216.out.cloud.zip     NOVA_VM_CLD-HW01-v21.09.12-build2113-20211216.out.cloud.zip                                                                                                    | 2021-12-17<br>2021-12-17<br>2021-12-17<br>2021-12-17<br>2021-12-17                                           | 460M<br>490M<br>460M<br>459M<br>460M                         | 8<br>8<br>8<br>8                     |
|                  | 1-2<br>1-3<br>1-4<br>1-5<br>1-6<br>1-7<br>1-8                | NOVA_VM_VMW-HW01-v21.09.12-build2113-20211216.out     NOVA_VM_KVM-HW01-v21.09.12-build2113-20211216.out.kvm.zip     NOVA_VM_KVM-HW01-v21.09.12-build2113-20211216.out     NOVA_VM_CLD-HW01-v21.09.12-build2113-20211216.out.cloud.zip     NOVA_VM_CLD-HW01-v21.09.12-build2113-20211216.out     NOVA_600F-HW01-v21.09.12-build2113-20211216.out                                                                                                    | 2021-12-17<br>2021-12-17<br>2021-12-17<br>2021-12-17<br>2021-12-17<br>2021-12-17                             | 460M<br>490M<br>460M<br>459M<br>460M<br>457M                 | 6)<br>6)<br>6)<br>6)<br>6)<br>6)     |
|                  | 1-2<br>1-3<br>1-4<br>1-5<br>1-6<br>1-7<br>1-8<br>1-9         | NOVA_VM_VMW-HW01-v21.09.12-build2113-20211216.out     NOVA_VM_KVM-HW01-v21.09.12-build2113-20211216.out.kvm.zip     NOVA_VM_KVM-HW01-v21.09.12-build2113-20211216.out.cloud.zip     NOVA_VM_CLD-HW01-v21.09.12-build2113-20211216.out.cloud.zip     NOVA_VM_CLD-HW01-v21.09.12-build2113-20211216.out     NOVA_600F-HW01-v21.09.12-build2113-20211216.out     NOVA_600F-HW01-v21.09.12-build2113-20211216.out                                                                                                    | 2021-12-17<br>2021-12-17<br>2021-12-17<br>2021-12-17<br>2021-12-17<br>2021-12-17<br>2021-12-17               | 460M<br>490M<br>460M<br>459M<br>460M<br>457M<br>457M         | b<br>b<br>b<br>b<br>b                |
|                  | 1-2<br>1-3<br>1-4<br>1-5<br>1-6<br>1-7<br>1-8<br>1-9<br>1-10 | NOVA_VM_VMW-HW01-v21.09.12-build2113-20211216.out     NOVA_VM_KVM-HW01-v21.09.12-build2113-20211216.out.kvm.zip     NOVA_VM_KVM-HW01-v21.09.12-build2113-20211216.out     NOVA_VM_CLD-HW01-v21.09.12-build2113-20211216.out     NOVA_VM_CLD-HW01-v21.09.12-build2113-20211216.out     NOVA_0VM_CLD-HW01-v21.09.12-build2113-20211216.out     NOVA_0VM_CLD-HW01-v21.09.12-build2113-20211216.out     NOVA_0VM_CLD-HW01-v21.09.12-build2113-20211216.out     NOVA_0VM_CLD-HW01-v21.09.12-build2113-20211216.out                                                                                                    | 2021-12-17<br>2021-12-17<br>2021-12-17<br>2021-12-17<br>2021-12-17<br>2021-12-17<br>2021-12-17<br>2021-12-17 | 460M<br>490M<br>460M<br>459M<br>459M<br>460M<br>457M<br>457M | 6<br>6<br>6<br>6<br>6<br>6<br>8<br>6 |

2) 登录云测试系统,进入系统页面,点击升级系统版本,点击选中文件,选中刚刚下载的 升级包,点击上传按钮。

| <b>Solution M</b> 测科技 | <ul> <li>一一一一一一一一一一一一一一一一一一一一一一一一一一一一一一一一一一一一</li></ul> |                       | iii admin                                              |       | v21.09.10 Supernova-Cloud          |  |  |  |  |  |
|-----------------------|---------------------------------------------------------|-----------------------|--------------------------------------------------------|-------|------------------------------------|--|--|--|--|--|
| 系统信息                  | 系统信息                                                    |                       |                                                        |       |                                    |  |  |  |  |  |
| 系统日志                  | Elénte                                                  | 2021.12.22 11:29:30   |                                                        |       | 西次彩标用                              |  |  |  |  |  |
| 网络配置                  | 产品应知已                                                   | SN0CI D0211214001     | SN00L00211214001                                       |       |                                    |  |  |  |  |  |
| 产品许可                  | 产品许可                                                    | 可用                    | जम देखा                                                |       |                                    |  |  |  |  |  |
| 系统选项                  | 彩色版末                                                    | Supernova Cloud 21.05 | 10 huild2095                                           |       | 用服影体版本 中国下结影体动物                    |  |  |  |  |  |
| 配置管理                  | 要性版本                                                    | 01                    |                                                        |       | TIGGROUND HITST ALTOHOUSE          |  |  |  |  |  |
| 数据管理                  | 防木油得日期                                                  | 2021-11-23            |                                                        |       |                                    |  |  |  |  |  |
|                       | 特征政策本                                                   |                       | 1168es                                                 |       | 嘉线升级特征库 直网下载特征库                    |  |  |  |  |  |
|                       | CPU支持虚拟化                                                | 未知                    | 2190.00                                                |       |                                    |  |  |  |  |  |
|                       | SSLIDE                                                  | 不可用                   | □ 设置力献认出厂版本<br>計測可得由时、沿着計算法支配认用厂版本、如果和行作展用厂设置、融合物展到計版本 |       |                                    |  |  |  |  |  |
|                       | IPv6一数性检测组件                                             | 不可用                   | 調査 KOVA_VM_CLD-HW01-v21.09.10-build2095-20211123 bet ① |       | 上传功能相件 官國下裁相件                      |  |  |  |  |  |
|                       | JAVA环境组件                                                | 不可用                   | 允许的文件美型[[deb,.oul],请使用英文文件名                            |       | 上传功能组件 上传JAR包 官网下载组件               |  |  |  |  |  |
|                       | 格式化系统硬盘                                                 | 备份用例、对象和用户            | 关闭                                                     |       | 格式化硬盘                              |  |  |  |  |  |
|                       | 主机名                                                     | Supernova             |                                                        |       | 修改主机名                              |  |  |  |  |  |
|                       | 系统正常运行                                                  | 16小时,56分钟             |                                                        |       |                                    |  |  |  |  |  |
|                       | 磁盘信息                                                    | 6.71%                 | 93.29%                                                 | 5.660 |                                    |  |  |  |  |  |
|                       | 物理内存                                                    |                       | 34.34% 65.66%                                          | 86    | 清理内存                               |  |  |  |  |  |
|                       | 当前工作模式                                                  | 举机模式                  |                                                        |       |                                    |  |  |  |  |  |
|                       |                                                         |                       |                                                        |       | の米約 ご 重点                           |  |  |  |  |  |
|                       |                                                         |                       |                                                        |       | 激活 Windows<br>時时 協憲 CLEEE Windows, |  |  |  |  |  |

3) Web 界面显示上传进度。

| 🚫 🕅 M M M M M M M M M M M M M M M M M M | <ul> <li>●</li> <li>●</li></ul> | ▲控 报告                   | AGA Admin                                                                                  | vz3.09.30 Supernova-Cloud            |
|-----------------------------------------|----------------------------------------------------------------------------------------------------|-------------------------|--------------------------------------------------------------------------------------------|--------------------------------------|
| 系统信息                                    | 系统信息                                                                                                    | 2021-12-22 11:30-22     |                                                                                            | TOSSAIR                              |
| 网络配置产品许可                                | 产品库列号                                                                                                    | SN0CLD0211214001        |                                                                                            | 清理许可 上传许可文件 下载系统信息                   |
| 系统选项<br>配置管理                            | 影统版本<br>硬件版本                                                                                                    | Supernova-Cloud 21.0    | 09.10 build2095                                                                            | 升级系统版本 前间下载系统映像                      |
| 数据管理                                    | 版本编译日期<br>特征库版本                                                                                                    | 2021-11-23              | 升级组                                                                                        | 奥战升级特征库 它阿下载转击库                      |
|                                         | CPU支持虚拟化<br>SSL加速卡                                                                                                    | 未知不可用                   | □ <b>设置为数从出厂版本</b><br>此进行的第十人,设置起版本为数以出厂版本,如果执行的第出厂设置,就会你就到起版本                             |                                      |
|                                         | IPv6一致性检测组件<br>JAVA基礎组件                                                                                                    | 不可用                     | (別語) NOVA_VM_CCL0HW01-v2109-10-build2095-20211123 deb<br>6日<br>大計約文件調型(deb, ouf), 诸使用高文文件名 | 上传动振动时,前阿下载加作<br>上传动振动作,上传动动动,前阿下载加作 |
|                                         | 格式化系统硬盘<br>主机名                                                                                                    | 备份用例、对象和用户<br>Supernova | a<br>美词                                                                                    | 结式化硬盘<br>检查主机各                       |
|                                         | 系统正常运行<br>磁盘信息                                                                                                    | 16:jv85, 56;59\$0       | 92.29%                                                                                     | 5.660                                |
|                                         | 物理内存<br>当前工作模式                                                                                                    | ###[##30                | 3434\ 65.66\                                                                               | 00 武雅 <b>府</b> (r                    |
|                                         |                                                                                                    |                         |                                                                                            | 0×8. C 28                            |
|                                         |                                                                                                    |                         |                                                                                            |                                      |

4) 上传完成,显示正在系统升级。

| <b>INTERPORT</b> MARKED MARK | <ul> <li>●</li> <li>●</li></ul> | ■<br>注 授 授告 形式                           | iiii Admin<br>群助 admin |      |        |       | v21.09.10 Superno | va-Cloud    |  |  |  |  |
|------------------------------|----------------------------------------------------------------------------------------------------|------------------------------------------|------------------------|------|--------|-------|-------------------|-------------|--|--|--|--|
| 系统信息                         | 系统信息                                                                                                    |                                          |                        |      |        |       |                   |             |  |  |  |  |
| 系统日志                         | 2540anta)                                                                                                    | 2021 12 22 11-21-00                      |                        |      |        |       |                   | 用次系统时间      |  |  |  |  |
| 网络配置                         | 350,009<br>立品市利号                                                                                                    | SN0CL D0211214001                        |                        |      |        |       |                   | 30423344319 |  |  |  |  |
| 产品许可                         | 2 2 2 2 2 2 2 2 2 2 2 2 2 2 2 2 2 2 2                                                                                                    | 产品許可 可用                                  |                        |      |        |       |                   |             |  |  |  |  |
| 系统选项                         | 彩飾版本                                                                                                    | 新始新本 Supernove-Cloud 21.09-10 build20095 |                        |      |        |       |                   |             |  |  |  |  |
| 配置管理                         | 硬件版本                                                                                                    | 01                                       |                        |      |        |       | 12000000          |             |  |  |  |  |
| 数据管理                         | 版本编译日期                                                                                                    | 2021-11-23                               |                        |      |        |       |                   |             |  |  |  |  |
|                              | 特征库版本                                                                                                    |                                          |                        |      |        |       | 高线升级特征库 自         | 自网下载特征库     |  |  |  |  |
|                              | CPU支持虚拟化                                                                                                    | 未知                                       |                        |      |        |       |                   |             |  |  |  |  |
|                              | SSL加速卡                                                                                                    | 不可用                                      | Tr/                    | 升级   |        |       |                   |             |  |  |  |  |
|                              | IPv6一数性检测组件                                                                                                    | 不可用                                      |                        |      |        |       | 上传功能组件            | 官网下载组件      |  |  |  |  |
|                              | JAVA环境组件                                                                                                    | 不可用                                      |                        |      |        |       | 上传功能组件 上传JAR包     | 官网下载组件      |  |  |  |  |
|                              | 格式化系统硬盘                                                                                                    | 备份用例、对象和用户配置:                            | 重新格式化系统硬盘、快速释放磁盘       | 空间   |        |       |                   | 格式化硬盘       |  |  |  |  |
|                              | 主机名                                                                                                    | Supernova                                |                        |      |        |       |                   | 修改主机名       |  |  |  |  |
|                              | 系统正常运行                                                                                                    | 16小时, 59分钟                               |                        |      |        |       |                   |             |  |  |  |  |
|                              | 磁盘信息                                                                                                    | 24.73%                                   | _                      | 75.2 | 7%     | 5.66G |                   |             |  |  |  |  |
|                              | 物理内存                                                                                                    |                                          | 48.49%                 | _    | 51.51% | 86    |                   | 清理内存        |  |  |  |  |
|                              | 当前工作模式                                                                                                    | 单机模式                                     |                        |      |        |       |                   |             |  |  |  |  |
|                              |                                                                                                    |                                          |                        |      |        |       | 白关机               | ご生命         |  |  |  |  |
|                              |                                                                                                    |                                          |                        |      |        |       |                   |             |  |  |  |  |

5) 1分钟后,刷新页面,系统就升级到新版本了,可以重新登录使用了。

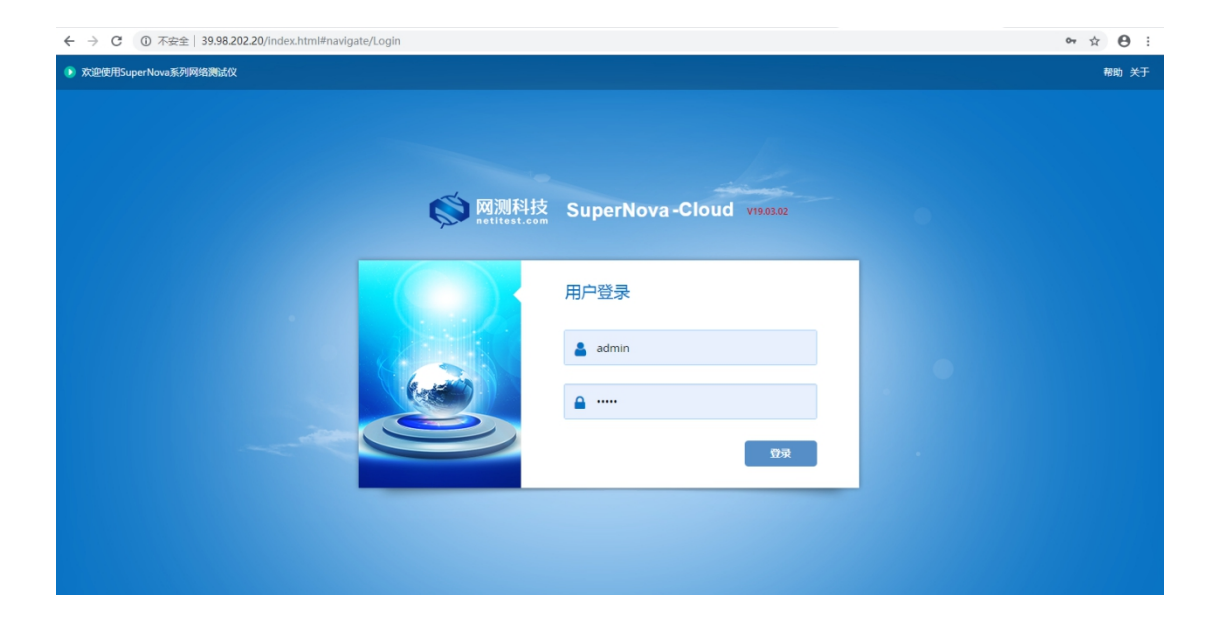